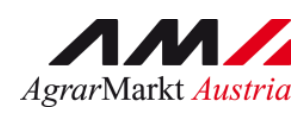

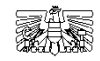

Agrarmarkt Austria Dresdner Straße 70 1200 Wien

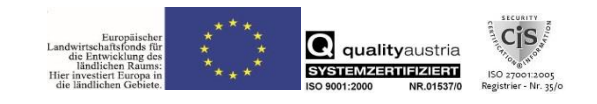

DVR: 071 98 38

## Handbuch

#### Forsttool für Waldbauliche Maßnahmen

der Projektmaßnahmen im Rahmen des Österreichischen Programms für ländliche Entwicklung 2014 – 2020 "LE-Projektförderungen"

Version 1

Gültig ab: 04.10.2016

#### Inhalt

| Allgemeines                                                                                                    | 4         |
|----------------------------------------------------------------------------------------------------|-----------|
| Öffnen des Forsttools                                                                                                    | 4         |
| Forsttool-Startformular für den Förderwerber und die BST                                                                                                    | 5         |
| Navigation im Forsttool                                                                                                    | 6         |
| Überblick über die Dialogsteuerung im Forsttool (vereinfachte Darstellung)                                                                                  | 7         |
| Dialogsteuerung im Forsttool anhand eines Beispielantrages                                                                                                  | 8         |
| Start Forsttool                                                                                                    | 8         |
| Förderungsantrag S1 und S2                                                                                                    | 8         |
| Vorhabensdaten                                                                                                    | 9         |
| Aktivitäten-Übersicht                                                                                                    | 10        |
| Zugangs-/Auswahlkriterien                                                                                                    | 11        |
| Aktivitäten- Übersicht                                                                                                    | 11        |
| Planungseinheiten Übersicht                                                                                                    | 12        |
| Planungseinheiten Spezifikation                                                                                                    | 12        |
| Kostenplanung                                                                                                    | 13        |
| Übersicht und Druck                                                                                                    | 15        |
| Leerformulare drucken                                                                                                    | 16        |
| Die Vorhabensart wird auf der Starseite ausgewählt ${\mathbb O}$                                                                                            | 17        |
| Name + Kurzbezeichnung (Förderungsantrag) ②A                                                                                                    | 17        |
| Name + Kurzbezeichnung (Vorhabensdatenblatt) 28                                                                                                    | 18        |
| Beantragte Aktivitäten & Menge Planungseinheiten auswählen (Aktivitäten<br>Auswahl –Übersicht)                                                              | 18        |
| Auswahlverfahren auswählen (Zugangs- und Auswahlkriterien)                                                                                                  | 18        |
| Überprüfung der Textbausteinauswahl in der Planungseinheit-Spezifikation                                                                                    | 19        |
| Übersicht und Druckservice                                                                                                    | 19        |
| Gemeinschaftlicher Rahmenantrag (gRa)                                                                                                    | 20        |
| Antragstellung als Förderwerber                                                                                                    | 20        |
| Antragstellung für den Begünstigten des gRa                                                                                                    | 22        |
| Antragstellung für gRa-Begünstigten, wenn keine Datei des Förderwerber-<br>Antrages (Aktivität & Festlegung der Qualität der Auswahlkriterien) vorhanden is | st        |
| Abrochnungstabollo für Standardkoston orstollon                                                                                                    | ∠3<br>25  |
|                                                                                                    | <b>23</b> |
| Abrochnungsdatoj orstollon                                                                                                    | 20<br>26  |
| Abrechnungsdatei                                                                                                    | 20<br>27  |
| 7ahlungsantrag                                                                                                    | 21<br>20  |
|                                                                                                    |           |

| BST Administrationsbereich                                  | 30 |
|-------------------------------------------------------------|----|
| VHA konfigurieren                                           | 31 |
| Standardkosten konfigurieren                                | 32 |
| Textbausteine für die PE(Planungseinheit)–Planung verwalten |    |
| Listen/Reports erstellen                                    | 34 |

#### Wichtiger Hinweis:

Das Forsttool dient zur Erstellung des Förderungsantrages und des Vorhabensdatenblattes und ist für die Antragstellung in den Vorhabensarten 8.1.1, 8.4.1, 8.5.1 und 8.5.3 nach Ablauf der bekanntgegebenen Übergangsfrist anzuwenden.

#### Öffnen des Forsttools

Je nach voreingestellten Sicherheitseinstellungen kann es erforderlich sein, die Buttons "Bearbeitung aktivieren",

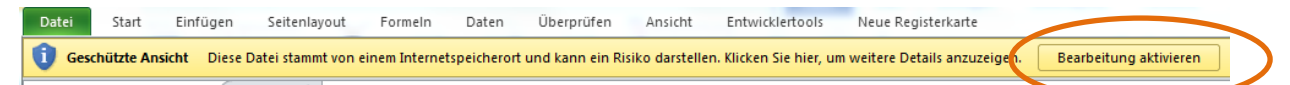

sowie "Inhalt aktivieren" zu betätigen, da sonst auf Grund der eingebauten Makros die Datei nicht bearbeitet werden kann.

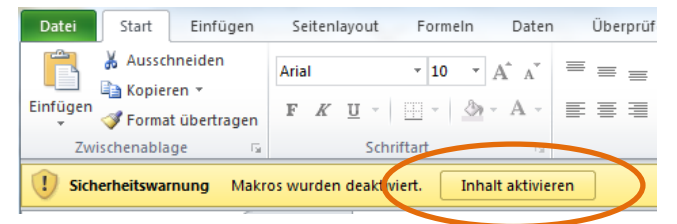

Das Forsttool wird im Start-Registerblatt über den Button "Forsttool" geöffnet. Sollten Sie Administrator einen Bundeslandes sein, so wird beim Einstieg das Bundesland-Administrator Passwort abgefragt. Alle anderen Benutzer benötigen kein Passwort für den Einstieg in das Forsttool.

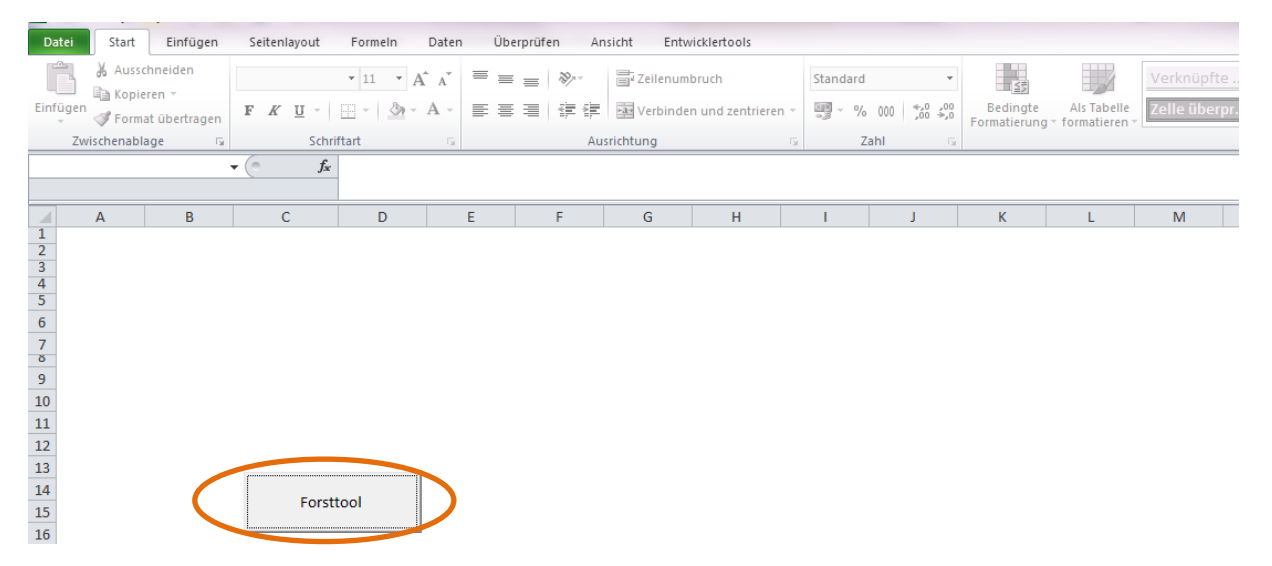

#### Forsttool-Startformular für den Förderwerber und die BST

Auf dem Startformular können die Grundparameter für den Förderungsantrag und das Vorhabensdatenblatt festgelegt werden:

Die <u>Vorhabensart</u> kann auf dieser Steuerungsebene ausgewählt werden und, wenn in der VHA und im Bundesland vorgesehen, der Antrag in Form eines <u>gemeinschaftlichen Rahmenantrages</u> gestellt werden. Wenn noch kein Förderungsantrag gestellt wurde, gelangt man auf der Startseite zum <u>Förderungsantrag</u>, der dann befüllt werden kann. Anschließend leitet einen das Forsttool direkt weiter zur Vorhabensdatenblatt- Maske. Die antragsspezifischen Daten werden vom Förderantrag in das Vorhabensdatenblatt übernommen. Wird der Förderungsantrag im Forsttool nicht ausgefüllt (z.B. weil er schon gestellt wurde), so kann auf der Startformularseite direkt das <u>Vorhabensdatenblatt</u> angesteuert und befüllt werden. Die antragsspezifischen Daten müssen dann jedoch im Vorhabensdatenblatt erneut ausgefüllt werden.

Durch den Button <u>"Alle vorhandenen Daten löschen"</u> können alle nicht mehr benötigten Antragsdaten gelöscht werden. Ob bereits Antragsdaten vorhanden sind, kann in den beiden <u>In-</u><u>formationskästchen</u> <u>AB</u> links und rechts vom "Schließen" Button überprüft werden. Sollten Sie einen neuen Antrag stellen wollen, jedoch die vorhandenen Daten eines anderen Antrages nicht löschen wollen, so können Sie die erfassten Dateien durch <u>"Datei speichern unter"</u> unter dem Namen des Förderwerbers, der Kurzbezeichnung des Projektes und dem aktuellen Datum sichern. Der Button "Datei speichern" aktualisiert während der Antragstellung den Speicherstatus.

In der Auswahl "Zoomfaktor" (9) kann bei kleinerer Bildschirmgröße, der Zoomfaktor reduziert werden (zwischen 90-100%). Der Button "BL-Administration" leitet zum Adminbereich für den jeweiligen Bundeslandsadministrator.(siehe dazu Handbuchteil "BST-Administration" S.30)

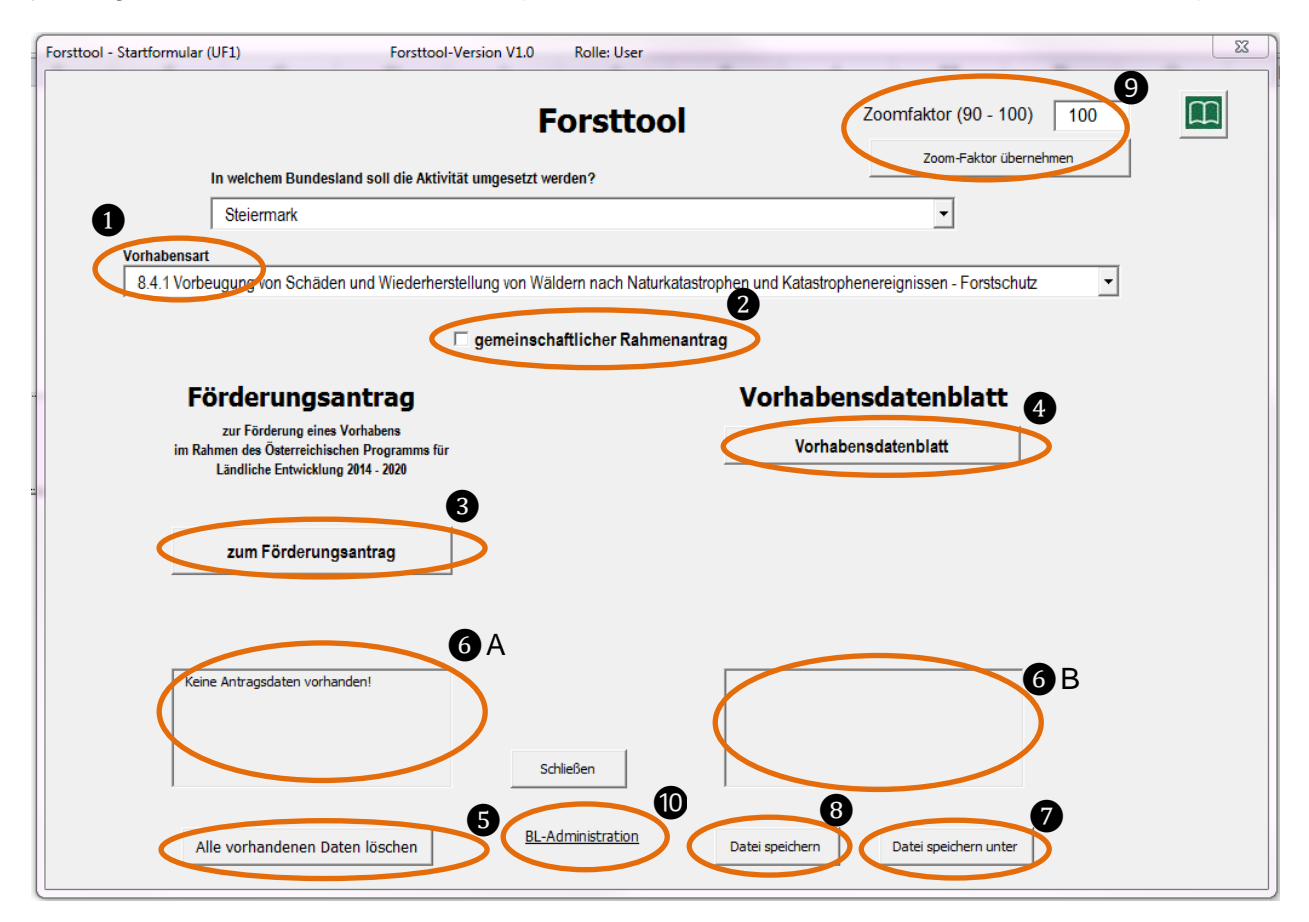

|                                                             | Navigation im Forsttool                                                                                                    |
|-------------------------------------------------------------|----------------------------------------------------------------------------------------------------|
| (Popup-Feld)                                                |                                                                                                    |
| ick                                                         |                                                                                                    |
| Startseite DA<br>Antrag                                     | Contraction     Solution     Solution     Solution     Solution                                                                                                    |
| VHA-Datenblatt - Grundaten                                  | Folgende wichtige Formularfelder and leerincht beklitt     Name des Fordenungswerber, Anschrift PLZ, Ot; Geburtsdatum; Bezirk; Gemende; BFL; FAST; Betrebani immer;     Gebietskoperschattbanteit; Waldflache > 100 Ra.Jan/Vein; Datum inor; Datum bis |
| Aktivitäten<br>Zugangsvoraussetzungen /<br>Auswahikriterien | Anzah erfaster Advinitäter: 0      2 Zugangskriteren, davon 9 NiCHT beantworket      Anzah versch kein Auswahlverfahren ausgewählt bzw. festgelegt                                                                                                    |
| Druck-Service                                               | Date gedem Date gedem unter                                                                                                    |
| AgrarMatkt Austria                                          | MINISTERIUM<br>RUR EIN<br>LEBENSWERTES<br>ÖSTERREICH ZUR Förderung eines Vorhabens im Rahmen des<br>Österreichischen Programme für Ländliche Entwicklung 2014 - 2020<br>Vorhaben                                                                       |
| orhabensart 8.5.1 Investitionen                             | zur Stärkung von Resistenz und ökologischem Wert des Waldes - Öffentlicher Wert & Schutz vor Naturgefahren                                                                                                    |
| rzbezeichnung des Vorhabens                                 |                                                                                                    |
|                                                             |                                                                                                    |
|                                                             | Angaben zum Forderungswerber/zur Forderungswerberin                                                                                                    |
| Natürliche Person                                           | negemeinschaft / eingetragene Partnerschaft □ Juristische Person □ Personenvereinigung<br>Beteiligte Personen sind auf dem Zusatzblatt anzugeben                                                                                                    |
| itel, Name, Vorname Max F                                   | Forst Geburtsdatum 29.06.1970                                                                                                    |
| ertretungsbefugte/r                                         | Geburtsdatum                                                                                                    |
| ustelladresse: Straße, Hausnr.                              | Forststraße 5                                                                                                    |
| istelladresse: PLZ, Ort<br>etriebsadresse: Straße, Hausnr.  | 1234 Forsthausen                                                                                                    |
| etriebsadresse: PLZ, Ort<br>lobil-,Telefonnummer / Email- / |                                                                                                    |
| ternetadresse                                               | Bankverbindung                                                                                                    |
| віс 3                                                       | IBAN 2                                                                                                    |
|                                                             |                                                                                                    |

Die Navigation im Forsttool ist auf (fast) allen Seiten gleich aufgebaut:

#### Aufbau der Forsttool-Bildschirmmasken:

Im rechten oberen Eck befindet sich ein <u>Buchsymbol</u> (siehe Abb. nächste Seite):Hier gelangt man zu einer Überblicksseite. Die Überblicksseite dient sowohl zur Information über den Erfassungsstaus des Antrages, als auch zum raschen Navigieren zu den verschiedenen Teilen des Antrages. Von der Überblicksseite aus gelangt man über Pfeilsymbole rasch zu bestimmten Bereichen im Antrag: <u>Startseite</u>, <u>Antrag(Förderungsantrag)</u>, <u>Vorhabensdatenblatt-Grunddaten</u>, <u>Aktivitäten und Zugangsvoraussetzungen/Auswahlkriterien</u> A.

In den <u>Detailinformationsfeldern</u> **B** kann der derzeitige Status des Antrages überprüft werden. Hier sieht man den aktuellen Status des Förderantrages, welche Informationen bei den Stammdaten noch fehlen, wie viele Aktivitäten beantragt wurden und wie viele Zugangskriterien und Auswahlkriterien vorhanden und beantworten sind. Über <u>"zurück"</u> **1***c* im oberen rechten Bereich der Überblicksseite, gelangt man wieder auf jene Seite zurück, von der aus man das Buchsymbol aktiviert hat.

Hier wieder angekommen, findet man im rechten unteren Eck ein Feld <u>"weiter</u>"(2) (bzw. steht hier der Name der, im Antrag logischen, nächsten Seite). Hier gelangt man zur -im Antrag logischen- nächsten Seite. Links unten befindet sich ein Button mit dem Namen "zurück" 3) (bzw. Name der vorherigen im Antrag logischen Seite). Hier gelangt man zur -im Antrag logischenvorherigen Seite zurück.

#### Überblick über die Dialogsteuerung im Forsttool (vereinfachte Darstellung)

Nach dem Start des Forsttools 1 gelangt man Mitte links über "zum Förderungsantrag" zu den Förderungsantragsseiten S1 und S22. Auf der Förderungsantragsseite 2 geht es rechts unten über "zum Vorhabensdatenblatt" zur <u>Stammdatenseite des Vorhabensdatenblattes</u>]. Nach Ausfüllen der Stammdaten geht es rechts unten weiter zur Aktivitäten-Übersicht 4. Hier können 1-x Aktivitäten ausgewählt und die Anzahl der Planungseinheiten (maximal 15) festgelegt werden. Rechts unten geht es weiter zu den Zugangs- und Auswahlkriterien [5]. Je nachdem, welche Aktivitäten ausgewählt wurden, kann es hier noch nötig sein, ein Auswahlverfahren festzulegen. Sind die Zugangs- und Auswahlkriterien ausgefüllt, geht es rechts unten weiter (oder besser gesagt wieder zurück) zur <u>Aktivitäten-Übersicht (4).</u> Von hier aus gelangt man rechts in der Mitte zur <u>Planungseinheiten-Übersicht</u> 6. Durch Klicken auf das Feld "PE-Planung" gelangt man zur Planungseinheit-Planung **7**. Aus Platzgründen sind auf der Spezifikationsseite alle Navigationsbuttons rechts oben angeordnet. Der 2. Button rechts oben führt zur Kostenplanung 8. Auch hier sind alle Navigationsfelder rechts oben angeordnet. Über das "Buchsymbol" rechts oben gelangt man zur Überblicksseite 9. Hier kann unten in der Mitte der Antrag über "Datei speichern unter" gespeichert werden. Anschließend können über den Button "Druck-Service" links unten die zu druckenden Antragsblätter ausgewählt und der Druckbefehl 10 gegeben werden.

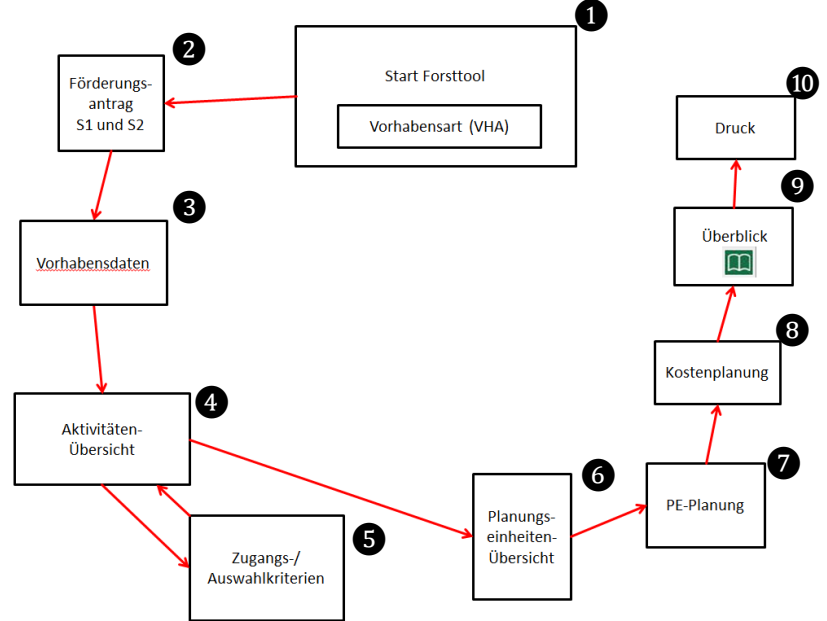

# Dialogsteuerung im Forsttool anhand eines Beispielantrages Start Forsttool

Auf der Startseite wird die Vorhabensart 1 ausgewählt und der Förderungsantrag 2 geöffnet.

| Forsttool - Startformular (UF1)                                                             | Forsttool-Version AMA V01                          |                                          |   | <u>×</u> |
|---------------------------------------------------------------------------------------------|----------------------------------------------------|------------------------------------------|---|----------|
|                                                                                             | Forsttool                                          |                                          |   | ם        |
| In weichem Bundesland s                                                                     | oll die Aktivität umgesetzt werden?                |                                          |   |          |
| Niederösterreich                                                                            | 1                                                  | •                                        |   |          |
| Vorhabensart                                                                                |                                                    |                                          |   |          |
| 8.5.1 Investitionen zur Stärkung von                                                        | Resister z und ökologischem Wert des Waldes - Öffe | ntlicher Wert & Schutz vor Naturgefahren | - |          |
|                                                                                             | Gemeinschaftlicher Rahmenantra                     | 9                                        |   |          |
| Förderungsant                                                                               | rag                                                | Vorhabensdatenblatt                      |   |          |
| zur Förderung eines Vorha<br>im Rahmen des Österreichischen P<br>Ländliche Entwicklung 2014 | ibens<br>Yogramms für<br>- 2020                    | Vorhabensdatenblatt                      |   |          |
| zum Förderungsantra                                                                         | ag                                                 |                                          |   |          |

#### Förderungsantrag S1 und S2

Damit der Förderungsantrag im Forsttool als "erfasst" gilt, müssen zumindest eine <u>Kurzbe-</u> schreibung des Vorhabens (1), sowie der <u>Name des Förderwerbers</u> (2) im Förderungsantrag eingetragen sein. Diese Stammdaten werden dann ins Vorhabensdatenblatt übernommen. Der Förderungsantrag kann über das "<u>Print-Service</u>" (3) (ausgefüllt oder als Leerformular) ausgedruckt werden. Durch "<u>Datei speichern unter</u>" (4) kann der Antrag unter "NAME FÖRDERWERBER/ KURZBEZEICHNUNG DES VORHABENS/ AKTUELLES DATUM" abgespeichert werden. Rechts unten gelangt man vom Förderungsantrag direkt weiter zu den Stammdaten des <u>Vorhabensdatenblattes</u> (5).

| Antragsnummer usteraufforstung          | Eingan                                  | ngsvermerk                                                   |                                                                                                    |
|-----------------------------------------|-----------------------------------------|--------------------------------------------------------------|----------------------------------------------------------------------------------------------------|
| usteraufforstung 1                      |                                         |                                                              |                                                                                                    |
|                                         |                                         |                                                              |                                                                                                    |
| Angaben zum Förderungswe                | rber/zur Förderungswerberin             | n                                                            |                                                                                                    |
|                                         |                                         | Vorsteuerabzugsberechtigt 🔽 Ja                               | 🕅 Nein                                                                                                    |
| neinschaft / eingetragene Partnerschaft | Juristische Person                      | Personenvereinigung<br>Beteiligte Personen sind auf dem Zusa | tzblatt anzugeben                                                                                                    |
|                                         |                                         | Geburtsdatum                                                 |                                                                                                    |
|                                         |                                         | Geburtsdatum                                                 |                                                                                                    |
|                                         |                                         | Geburtsdatum                                                 |                                                                                                    |
|                                         |                                         |                                                              |                                                                                                    |
|                                         |                                         |                                                              |                                                                                                    |
|                                         |                                         |                                                              |                                                                                                    |
|                                         |                                         |                                                              |                                                                                                    |
|                                         |                                         |                                                              |                                                                                                    |
|                                         |                                         |                                                              |                                                                                                    |
|                                         | reinschaft / eingetragene Partnerschaft | reinschaft / eingetragene Partnerschaft                      | Angaberi zum Forder ungswer ber zum Forder ungswer ber mit         Vorsteuerabzugsberechtigt         Peinschaft / eingetragene Partnerschaft         Juristische Person         Personen viereinigung         Beteiligte Personen sind auf dem Zusz         Geburtsdatum         Geburtsdatum |

| ung in Form eines gemeinschaftlichen Rahmenantrages ge                               | emäß SRL Pkt. 1.9.5.4 wird beantragt                  | (ausschließlich bei VHA 8.4.1, 8.5.1 und                                           | 8.5.3 zulāssig) ŗ              | Ja          |                     |
|--------------------------------------------------------------------------------------|-------------------------------------------------------|------------------------------------------------------------------------------------|--------------------------------|-------------|---------------------|
| Zeitpian St                                                                          | andort bei investition                                |                                                                                    | geplante Finar                 | zierung     |                     |
| sichtlicher Beginn identisch mit Be                                                  | etriebsadresse 🖂 ja 🖾 nein                            | Standardkosten (Pauschalkosten)                                                    | 🖂 ja 🖂 nein                    |             |                     |
| sichtliches Ende Info über Stando<br>(Lageplan, GIS-                                 | ort der Umsetzung des Vorhabens<br>Verortung, Operat) | Kosten                                                                             | ⊽ ja ⊽ nein                    |             |                     |
|                                                                                      |                                                       | Dellara                                                                            |                                |             |                     |
|                                                                                      | Alig                                                  | emeine Dellagen                                                                    |                                |             |                     |
| unterschriebene Verpflichtungserklärung                                              | 🖂 liegt bei                                           | Zusatzblatt bei Personenvereini                                                    | igung (falls erforderlich)     | 🔽 liegt bei | ✓ wird nachgereicht |
| Beilage "Vorhabensdatenblatt" / "Projekt-Spezifikation"                              | 🗹 liegt bei 🛛 🗹 wird nachgereicht                     | Firmenbuch-/Vereinsregisterau                                                      | szug (falls erforderlich)      | 🔽 liegt bei | wird nachgereicht   |
| Behördliche Genehmigung(en) (falls erforderlich)                                     | 🖂 liegt bei 🛛 🖂 wird nachgereicht                     | Organisationsstatut (falls erford                                                  | lerlich)                       |             |                     |
| Kostendarstellung inkl. Kostenplausibilisierungs-<br>unterlagen (falls erforderlich) | ✓ liegt bei ✓ wird nachgereicht                       | (z.B. Gesellschafts-, ARGE-Kooperationsv<br>Vereinsstatuten/Satzung)               | verträge,                      | 🗹 liegt bei | wird nachgereicht   |
| Sonstige Beilage(n):<br>Lagepäne, Beratungsprotokoll                                 | 🖂 liegt bei 🛛 🗹 wird nachgereicht                     | Bestätigung Finanzamt<br>(nicht erforderlich für vorsteuerabzugsberec<br>Betriebe) | htigte FW inkl. pauschalierter | 🖂 liegt bei | ✓ wird nachgereicht |
|                                                                                      | 3                                                     |                                                                                    | 4                              |             |                     |

#### Vorhabensdaten

Auf der Stammdatenseite des Vorhabensdatenblattes werden die Daten aus dem Förderungsantrag automatisch übernommen. Für die örtliche Festlegung können die BFI, die FAST, der Bezirk und/ oder die Gemeinde erfasst werden. Für den gemeinschaftlichen Rahmenantrag ist die Erfassung der <u>Forstaufsichtsstation(FAST)</u> verpflichtend.

Die Erfassung des <u>Bezirkes</u> wird spätestens bei der Endabrechnung für die Evaluierung benötigt. Die anderen örtlichen Angaben (BFI, Gemeine) dienen den BST für die Zuordnung/Administration im Land bzw. für die Eingrenzung der KG-Auswahlliste.

Die Abfrage "gesamte Waldfläche >100ha" ist mit dem Zugangskriterium "Betriebe ab 100 ha haben waldbezogene Pläne vorzuweisen" verknüpft (wird bei der Beantwortung "ja" oder bei Nicht-Beantwortung bei den Auswahl-/Zugangangskriterien an einer späteren Stelle im Forst-Tool angezeigt) und ist für den Antrag verpflichtend zu beantworten. Rechts unten geht es weiter zur Aktivitätenübersicht 4.

| Vorhabensdaten<br>Vorhabensart / Aktivität           |             |   |               |                  |            |
|------------------------------------------------------|-------------|---|---------------|------------------|------------|
| 8.1.1 Aufforstung und Anlage                         | von Wäldern |   |               |                  |            |
| Angaben zum Förderungswerbe                          | r.          |   |               |                  |            |
| Titel, Name, Vorname                                 | Max Muster  |   |               |                  |            |
| Betriebs- bzw. Klientennummer                        | 65499879    |   | Antragsnummer |                  |            |
| BFI<br>Bezirk<br>Gemeinde 1<br>Forstaufsichtsstation | <br>•<br>•  | ٢ |               |                  |            |
| Gebietskörperschaftsanteil (%):                      |             |   |               |                  |            |
| gesamte Waldfläche >100 ha                           | ☐ Ja ☐ Nein |   |               |                  |            |
| Zurück: Förderungsantrag                             | 3           |   |               | Aktivitätenübers | 4<br>sicht |

#### Aktivitäten-Übersicht

Die <u>Aktivitätenauswahl</u> (nächste Seite, Bild unten) erfolgt über eine Dropdown-Liste. Welche Aktivitäten auf Grund der Auswahlverfahren (nur Aktivitäten des gleichen Auswahlverfahrens können in einem Antrag beantragt werden) zusammen beantragt werden können, kann im <u>Info-Popupfeld</u> überprüft werden.

Das Info–Popupfeld öffnet sich bei einer falschen Aktivitäten-Kombination automatisch mit dem Hinweis, dass die gewünschte Kombination in diesem Antrag nicht gemeinsam beantragbar ist. In diesem Infofeld sind die möglichen Kombinationen (bezogen auf das Auswahlverfahren, welches durch die 1. Beantragte Aktivität bestimmt wurde) sichtbar.

| <ol> <li>Investitionen zur Stärkung von Resistenz und ökologisc, FW: Max Forst, PLZ: unbekannt, Adresse: unbekann</li> </ol>                                                           | nt                                                                                                    |
|----------------------------------------------------------------------------------------------------|----------------------------------------------------------------------------------------------------|
| Allgemeine Informationen über die gewählte Vorhabensart (VHA)                                                                                                    | N) - die Förderungsgegenstände (FGs) der VHA - die definierten Auswahlverfahren zur VHA,                                                                                              |
| den bei der VHA definierten Akti                                                                                                    | iväten und den FGs, bei denen die Aktivität angeboten wird                                                                                                    |
| 8.5.1 Investitionen zur Stärkung von Resistenz und ökologischem Wert des W                                                                                                    | /aldes - Offentlicher Wert & Schutz vor Naturgefahren                                                                                                    |
| finierte Auswahlverfahren der Vorhabensart: 2 Auswahlverfahren                                                                                                    |                                                                                                    |
| ) Waldbau 8.5.1FG 1,2,4:FGs: FG 1, FG 2, FG 4<br>) Waldbau 8.5.1FG 3:FGs: FG 3                                                                                                    |                                                                                                    |
|                                                                                                    |                                                                                                    |
| finierte Aktivitäten der Vorhabensart: 13 Aktivitäten                                                                                                    | Beim Antrag bisher erfasste Aktivitäten: 0 Aktivitäten ausgewählt                                                                                                    |
| <ul> <li>JPRege: FRege: FG: FG: JFG: JFG: JFG: JFG: JFG: JFG:</li></ul>                                                                                                    |                                                                                                    |
| aldbau 8.5.1 FG 3: FGs: FG 3                                                                                                    |                                                                                                    |
|                                                                                                    |                                                                                                    |
| itäten - Übersicht                                                                                                    |                                                                                                    |
| itäten - Übersicht<br>8.4.1 Vorbeugung von Schäden und Wiederjurstellung von Wälde, FW-Name: unbe                                                                                      | ekannt, PLZ: unbekannt, Adresse: unbekannt                                                                                                    |
| itäten - Übersicht 8.4.1 Vorbeugung von Schäden und Wiederjurstellung von Wälde, FW-Name: unbe                                                                                         | ekannt, PLZ: unbekannt, Adresse: unbekannt                                                                                                    |
| itäten - Übersicht<br>8.4.1 Vorbeugung von Schäden und Wiederberstellung von Wälde, FW-Name: unbe<br>Aktivitätenliste                                                                  | ekannt, PLZ: unbekannt, Adresse: unbekannt                                                                                                    |
| itäten - Übersicht<br>8.4.1 Vorbeugung von Schäden und Wiederberstellung von Walde, FW-Name: unbe<br>Aktivitätenliste                                                                  | skannt, PLZ: unbekannt, Adresse: unbekannt<br>4<br>5<br>Anzahl<br>Planungseinheiter<br>in ha<br>Geplante Kosten                                                                       |
| itäten - Übersicht<br>8.4.1 Vorbeugung von Schäden und Wieder/erstellung von Wälde, FW-Name: unbe<br>Aktivitätenliste<br>1<br>Monitoring                                               | ekannt, PLZ: unbekannt, Adresse: unbekannt                                                                                                    |
| itäten - Übersicht<br>8.4.1 Vorbeugung von Schäden und Wieder Erstellung von Wälde, FW-Name: unbe<br>Aktivitätenliste<br>1<br>Monitoring                                               | skannt, PLZ: unbekannt, Adresse: unbekannt<br>skannt, PLZ: unbekannt, Adresse: unbekannt<br>flache<br>flache<br>flache<br>in ha<br>Geplante Kosten<br>zur Planungseinheiten-Übersicht |
| itäten - Übersicht<br>8.4.1 Vorbeugung von Schäden und Wiederberstellung von Wälde, FW-Name: unbe<br>Aktivitätenliste<br>Monitoring<br>3                                               | ekannt, PLZ: unbekannt, Adresse: unbekannt                                                                                                    |
| itäten - Übersicht<br>8.4.1 Vorbeugung von Schäden und Wiederterstellung von Walde, FW-Name: unbe<br>Aktivitätenliste<br>Monitoring<br>3                                               | ekannt, PLZ: unbekannt, Adresse: unbekannt                                                                                                    |
| itäten - Übersicht<br>8.4.1 Vorbeugung von Schäden und Wieder/erstellung von Wälde, FW-Name: unbe<br>Aktivitätenliste                                                                  | ekannt, PLZ: unbekannt<br>skannt, PLZ: unbekannt<br>Anzahl<br>Planungseinheiter<br>In ha<br>Geplante Kosten<br>zur Planungseinheiten-Übersicht                                        |
| itäten - Übersicht<br>8.4.1 Vorbeugung von Schäden und WiederJerstellung von Wälde, FW-Name: unbe<br>Aktivitätenliste<br>1<br>Monitoring<br>3                                          | ekannt, PLZ: unbekannt, Adresse: unbekannt<br>skannt, PLZ: unbekannt, Adresse: unbekannt                                                                                              |
| itäten - Übersicht<br>8.4.1 Vorbeugung von Schäden und Wiederjurstellung von Wälde, FW-Name: unbe<br>Aktivitätenliste<br>1<br>1<br>1<br>1<br>1<br>1<br>1<br>1<br>1<br>1<br>1<br>1<br>1 | ekannt, PLZ: unbekannt, Adresse: unbekannt<br>stant, PLZ: unbekannt, Adresse: unbekannt                                                                                               |
| itäten - Übersicht<br>8.4.1 Vorbeugung von Schäden und WiederJerstellung von Wälde, FW-Name: unbe<br>Aktivitätenliste<br>Monitoring<br>3                                               | ekannt, PLZ: unbekannt, Adresse: unbekannt<br>skannt, PLZ: unbekannt, Adresse: unbekannt                                                                                              |

#### Zugangs-/Auswahlkriterien

Je nach Aktivitätenauswahl kann es nötig sein, ein <u>Auswahlverfahren auszuwählen</u>. Auch hier gelangt man über den blauen Infobutton zum Aktivitäten-Popupfeld (Beschreibung siehe Bild und Text <u>Seiten 9-10 "Info-Popupfeld</u>")

#### Hinweis:

Die Zugangs- und Auswahlkriterientexte sind teilweise länger als das Anzeigefeld. Beim <u>Fahren mit der Maus über das Feld (Mouseover)</u> erscheint der Text in einem dann eingeblendeten hellgelben Textfeld neben dem Anzeigefeld. Sollte das zum Anzeigen des Textes nicht ausreichen (weil zu lange), so kann durch <u>Klicken in das Anzeigefeld</u>, der Lesebereich verschoben werden.

Die Bepunktung für die gegebene Antwort bei den Auswahlkriterin erfolgt automatisch. Die <u>Summe und die Maximalpunkteanzahl</u> werden in den Feldern unterhalb der Auswahlkriterien angezeigt. Rechts unten gelangt man wieder zurück zur <u>Aktivitätenübersicht</u> vlg. S.5 Vereinfachte Dialogsteuerung).

| 8.4.1 Vorbeugung von Schäden und Wiederherstellung von Wälde, FW-Name: unbekannt, PLZ: unbekannt, | Adresse: unbekannt                                                                                                    |
|---------------------------------------------------------------------------------------------------|----------------------------------------------------------------------------------------------------|
| Zugangskriterien                                                                                  | Antwort –                                                                                                    |
| Waldbrand, Massenvermehrung von Forstschädlingen (Relev. bei Wiederherst. v. Wäldern na           | ach Katastr.)                                                                                                    |
| Wurde für das Schadereignis eine Förderung aus dem Katastrophenfonds beantragt oder ger           | nehmigt. (Relev. bei Wiederherst. v. Wäldern nach Katastr.)                                                                                   |
| Es liegt eine Bestätigung der Forstbehörde vor, dass mindestens 20% des forstlichen Produktion    | spotentials zerstört wurde. (Relev. bei Wiederherst. v. Wäldern nach Katastr.)                                                                |
| Ist ein Verfahren nach § 16 Abs. 5 Forstgesetz 1975 (Flächenhafte Gefährdung des Bewuch           | ses durch jagdbare Tiere) anhängig?                                                                                                    |
| Orientiert eich das Vor                                                                           | artenwahl und -mischung und ist den örtlichen Gegebenheiten angepasst?                                                                        |
| Für Sch Infrastrukur in Bezug auf "Einzugsgebiete" gem. § 99 FG 1975 oder "Arbeitsfelder" gem.    | § 1 Wildbachverb,gesetz 1959: Existiert ein positives Gutachten der örflich zuständigen Dienststelle gem.                                     |
| Di Für Schutzinfrastruku in Bezug auf "Einzugsgebiete" gem. 599 FG 1975 oder "Arbeitsfelder" gem. | 51 Wildbachverb.gesetz 1959: Existiert ein positives Gutachten der örtlich zuständigen Dienststelle gem. § 102 FG 1975? (Relevant für FG 1.5) |
| Erre wasserrechtene Bewilligung gem. WGR 1959 sowie wie allfällige weitere rechtliche Bev         | villigungen liegen vor. (Relevant für FG 1.5)                                                                                                 |
| Das Vorhaben bezieht sich auf Flächen mit mittlerer bis hoher Schutzfunktion gem. WEP oder Wal    | Idflächen mit Objektschutzwirkung gem. Bezirksrahmenplan. (Relevant für FG 1.4, 1.5)                                                          |
| Auswahlverfahren Waldbau 8.4.1 FG 1.1, 1.2, 1.3, 2.1, 2.2 🔹 🕦                                     | Antwort Punkte                                                                                                    |
| Forstfachliche Beratung                                                                           | Y                                                                                                    |
| Schutzwald/Wohlfahrtswald                                                                         | <u> </u>                                                                                                    |
| Einflussbereich der Kalamität                                                                     | <u> </u>                                                                                                    |
| Gefährdungspotential                                                                              | · · ·                                                                                                    |
| Erreichbarkeit der Fläche                                                                         |                                                                                                    |
| Maschineneinsatzmöglichkeit                                                                       |                                                                                                    |
| zurück zu Stammdaten                                                                              | Maximalpunkte: 28 Summe 0<br>zur Aktivitätenübersicht                                                                                         |

#### Aktivitäten- Übersicht

Von der Aktivitätenübersicht aus gelangt man je Aktivität über den Button <u>"zur Planungseinhei-ten-Übersicht"</u> zur jeweiligen Planungseinheiten-Übersicht.

|     | 8.4.1 Vorbeugung von Schäden und | Wiederherstellung von Wälde, FW-Name: unbekannt, PLZ: unb | oekan | nnt, Adre | sse: unbekannt              |                 |                 |                                 |
|-----|----------------------------------|-----------------------------------------------------------|-------|-----------|-----------------------------|-----------------|-----------------|---------------------------------|
|     | Aktivitätenliste                 | 0                                                         |       |           |                             |                 |                 |                                 |
|     |                                  |                                                           |       |           | Anzahl<br>Planungseinheiten | Fläche<br>in ha | Geplante Kosten | 1                               |
| A01 | Monitoring                       |                                                           | •     | Î         | 1                           |                 |                 | zur Planungseinheiten-Übersicht |
| A02 | Bekämpfungsmaßnahmen             |                                                           | •     | Î         | 1                           |                 |                 | zur Planungseinheiten-Übersicht |
| -   |                                  |                                                           |       |           |                             |                 |                 |                                 |

#### Planungseinheiten Übersicht

Je Planungseinheit wird eine Zeile mit PE-Planung(=Spezifikation) 1 und Kostenplanung 2 angelegt.

Um die Projektplanung für ähnlich geartete Planungseinheiten zu erleichtern, wurde eine Kopierfunktion 3 eingerichtet. Über den Button "Löschen" 4 können nicht benötigte Planungseinheiten gelöscht werden.

#### Hinweis:

Die Anzahl der Planungseinheiten in der Aktivitätenübersichtsmaske (oberes Bild) wird durch die Lösch- und Kopierfunktion beeinflusst (wird aktualisiert).

Die grau hinterlegten Felder **5** werden durch Ausfüllen der Projekt- und Kostenplanung automatisch befüllt. Über den Button "PE-Planung" **1** gelangt man zur Planungseinheit-Spezifikation.

| 8.4.1 Vor<br>Aktivität: | beugung von Schäden und Wiederherstellung von Wälde, Fl<br>02 Bekämpfungsmaßnahmen; Anzahl Teilflächen: 4 | N-Name: unbekannt, PLZ: unbekannt, Ad | resse: unbekannt | ß               | A              | 6                  | • •              | E          |
|-------------------------|----------------------------------------------------------------------------------------------------|---------------------------------------|------------------|-----------------|----------------|--------------------|------------------|------------|
| Aktivitä                | t Ubers                                                                                                   | icht über die Planungseinh            | neiten           |                 |                |                    |                  |            |
|                         | Örtliche Bezeichnung                                                                                      | begleitende Teilaktivität             | Kosten           | Flache<br>in ha | PE-<br>Planung | Rosten-<br>Planung | Kopieren Löschen | Abrechnung |
| PE01                    |                                                                                                    |                                       |                  |                 |                | <b>1</b>           |                  | Abr        |
| PE2                     |                                                                                                    |                                       |                  |                 |                | <u></u>            |                  | Abr        |
| PE03                    |                                                                                                    |                                       |                  |                 |                | <u></u>            |                  | Abr        |
| PE04                    |                                                                                                    |                                       |                  |                 |                | <u></u>            |                  | Abr        |
|                         | zur Aktivtätenübersicht                                                                                   |                                       |                  |                 |                |                    |                  |            |

#### Planungseinheiten Spezifikation

Bei der Planungseinheiten-Spezifikation kann festgelegt werden, ob die Spezifikation <u>aus</u> <u>einer oder mehreren Teilflächen</u> besteht. Sollte die Planungseinheit aus meherern Teilflächen bestehen, so ist eine Liste der Teilflächen als <u>"sonstige Beilage"</u> dem Antrag anzufügen. Besteht eine Planungseinheit aus mehreren Projekt KGs und Grundstücken, kann über das <u>"+"-Symbol</u> ein eigenes Popup Fenster geöffent werden, in dem dann die KGs und Grundstücke eingetragen werden können. Die Katastralgemeinde kann in der oberen Dropdownliste auf Basis des Bezirkes, oder der Gemeinde genauer eingeschränkt und ausgewählt werden. Durch den Button "Katastralgemeinde übernehmen" wird die KG in das nächste freihe KG Feld eingetragen.

Abhängig von der Aktivität und den Bundeslandeinstellungen sind für die Planungseinheiten-Spezifikation <u>unterschiedliche Abfragefelder zur Ausgangslage</u>, Zielsetzung, Bedingung, Spezifikation <u>im</u> Forsttool eingeblendet. Nach dem Ausfüllen der Planungseinheiten-Spezifikation gelangt man rechts oben über das Feld <u>"zur Kostenplanung"</u> zur Kostenplanung.

(siehe Abb. nächste Seite)

|                                                                                                    | к                                         | Gemeinde Katastralgemeinde Katastralgemeinden: KG01 KG02 | Katastralgemeind        | e übernehmen                          |
|----------------------------------------------------------------------------------------------------|-------------------------------------------|----------------------------------------------------------|-------------------------|---------------------------------------|
|                                                                                                    | ĸ                                         | K664                                                     |                         |                                       |
| Aktivität Aktivität 01: Waldverjüng                                                                                                    | jung - Aufforstung                        | Planungseinhei                                           | t 01 von 01 Zur Planung | seinheit-Überscht                     |
| Örtliche Bezeichnung                                                                                                    |                                           |                                                          |                         | Zur Kostenplanung                     |
| Größe (ha)                                                                                                    | seinheit besteht aus mehreren Teilflächen | I Ja Nein                                                |                         |                                       |
| BFI                                                                                                    |                                           | GIS Verortung vorhanden                                  | □ Ja □ Nein 3           |                                       |
| Projekt KG 1                                                                                                    |                                           | Grundstück                                               |                         | ₽)                                    |
| Objektschutzkategorie                                                                                                    | •                                         | Objektschutz in %                                        | WEP KZ                  |                                       |
| Aktivitätspräzisierung                                                                                                    |                                           | •                                                        |                         |                                       |
|                                                                                                    |                                           |                                                          |                         | •                                     |
|                                                                                                    |                                           |                                                          |                         | •<br>•<br>•<br>•                      |
| ielsetzung                                                                                                    |                                           |                                                          |                         | • • • •                               |
| ielsetzung<br>latürliche Waldgesellschaft                                                                                                    |                                           |                                                          |                         | •                                     |
| ielsetzung<br>latūrliche Waldgesellschaft<br>ffanzverband/Baumarten                                                                                             |                                           |                                                          |                         | · · · · · · · · · · · · · · · · · · · |
| ielsetzung<br>latürliche Waldgesellschaft<br>flanzverband/Baumarten                                                                                             |                                           |                                                          |                         | •                                     |
| ielsetzung<br>latürliche Waldgesellschaft<br>flanzverband/Baumarten                                                                                             |                                           |                                                          |                         | · · · · · · · · · · · · · · · · · · · |
| ielsetzung<br>atürliche Waldgesellschaft<br>flanzverband/Baumarten                                                                                              |                                           |                                                          |                         |                                       |
| ielsetzung<br>atürliche Waldgesellschaft flanzverband/Baumarten pezifizierung des Projektes                                                                     |                                           |                                                          |                         |                                       |
| ielsetzung<br>latürliche Waldgesellschaft<br>flanzverband/Baumarten                                                                                             |                                           |                                                          |                         |                                       |
|                                                                                                    | ✓ wird nachgereicht                       | Beratungsbeilage Bundesland                              | vird nachgereicht       |                                       |
| elsetzung atürliche Waldgesellschaft fanzverband/Baumarten  pezifizierung des Projektes  edingung  eilagen zur Teilfläche: behördliche Genehmigung(en) Lageplan | wird nachgereicht                         | ☐ Beratungsbeilage Bundesland<br>☐ KK_TF_Beilage_04      | viid nachgereicht       |                                       |

#### Kostenplanung

Über die <u>blauen Pfeile</u> gelangt man direkt zur gewählten Kostenplanung (Standardkosten/ Kosten/ unbare Eigenleistungen).

Sollten <u>Standardkosten</u> für die Aktivität vorhanden sein, so werden diese in der Tabelle Standardkosten dargestellt. Werden einige der in der Tabelle angezeigten Standardkostensätze nicht benötigt werden, so können die Zeilen über das Mistkübelsymbol gelöscht werden. Über die Eingabe der <u>"Menge/Einheit"</u> und die Auswahl des Förderprozentsatzes <u>"Förderprozent (BST)"</u> wird der <u>"Förderbetrag €"</u> automatisch berechnet.

#### Wichtiger Hinweis:

<u>Förderprozent (BST)</u> Die Eingabe des Förderprozentsatzes kann durch den Förderwerber oder die BST erfolgen. Da bei vielen VHA bei den gleichen Aktivitäten aber unterschiedlichen Voraussetzungen (z.B. Schutzwald, Wirtschaftswald) unterschiedliche Förderprozentsätze vergeben werden, liegt es in der Verantwortung der BST, die im Forsttool ausgewählten Förderprozentsätze zu überprüfen.

Die Eingabe von tatsächlichen Kosten ③ erfolgt ähnlich wie die Standardkostenberechnung. Hier ist jedoch jeweils eine Bezeichnung für die Kostenstelle, sowie die geplanten Kosten einzutragen. Gleich wie bei den Standardkosten wird durch die Angabe des Förderprozentsatzes "<u>Förderprozent (BST)"</u> der Förderbetrag ermittelt.

Über das Buchsymbol **5** gelangt man nach Angabe der Standardkosten/Kosten/unbaren Eigenleistung zur Überblicks-Seite um das Druck-Service zu öffnen.

| vHA 8.5.3 - Aktn                                           | Standardkosten J<br>Standardkosten J<br>Summe Standardkosten (brutto)<br>Summe geplante Kosten<br>te Kosten unbare Eigenleistung<br>Summe Kosten Abzüg | tatsächlik<br>932,50<br>0,00<br>932,50 | che Koster   | summe F          | unbare Eig<br>Summe Standard<br>Summe      | Größe Planungseinh<br>eenleistung<br>kosten (netto)<br>e Förderbetrag<br>Eigenleistung  | 746,00                   | Zur            | r Planungseinheit-Überäicht |
|------------------------------------------------------------|----------------------------------------------------------------------------------------------------|----------------------------------------|--------------|------------------|--------------------------------------------|-----------------------------------------------------------------------------------------|--------------------------|----------------|-----------------------------|
| he Bezeichnung                                             | Standardkosten  Summe Standardkosten (brutto) Summe geplante Kosten te Kosten unbare Eigenleistung Summe Kosten Abzüg                                  | 0,00                                   | che Koster   | n 💽              | unbare Eig<br>Summe Standard<br>Summe      | Größe Planungseinh<br>Ienleistung<br>Ikosten (netto)<br>e Förderbetrag<br>Eigenleistung | 746,00                   |                |                             |
| Sum                                                        | Standardkosten JU                                                                                                    | 0,00                                   | che Koste    | Summe F          | unbare Eig<br>Summe Standard<br>Summe      | enleistung<br>kosten (netto)<br>e Förderbetrag<br>Eigenleistung                         | 746,00                   |                |                             |
| Sum                                                        | Summe Standardkosten (brutto)  <br>Summe geplante Kosten  <br>ne Kosten unbare Eigenleistung  <br>Summe Kosten  <br>Abzüg                              | 932,50                                 | -            | Summe F          | Summe Standard<br>Summ<br>Förderung unbare | ikosten (netto)<br>e Förderbetrag<br>Eigenleistung                                      | 746,00                   |                |                             |
| Sum.                                                       | Summe geplante Kosten                                                                                                    | 932,50                                 | -            | Summe F          | Summ                                       | e Förderbetrag                                                                          | 0,00                     |                |                             |
| Sum                                                        | ne Kosten unbare Eigenleistung Summe Kosten Abzüg                                                                                                    | 932,50                                 | 1            | Summe I          | Förderung unbare                           | Eigenleistung                                                                           | 0,00                     |                |                             |
|                                                            | Summe Kosten Abzüg                                                                                                    | 932,50                                 | ī            |                  |                                            |                                                                                         |                          |                |                             |
|                                                            | Abzüg                                                                                                    |                                        |              |                  | beantragte                                 | Förderung                                                                               | 746,00                   |                |                             |
|                                                            |                                                                                                    | je in Prozent                          | 0,00         |                  | Reduktion um 0                             | ,00 % Abzüge                                                                            | 0,00                     |                |                             |
|                                                            |                                                                                                    |                                        |              | Fö               | rderung exklus                             | sive Abzüge                                                                             | 746,00                   |                |                             |
|                                                            |                                                                                                    | € pro                                  |              | Menge            | Standard-                                  | Förderungsprozent                                                                       | BHD                      |                |                             |
| Standardkosten                                             |                                                                                                    | Einheit                                | Einheit      | Einheiten        | kosten                                     | (BST)                                                                                   | in cm                    | Förderbetrag € |                             |
| Pflege von Waldrändern (m)                                 | •<br>•                                                                                                    | 1                                      | m            |                  | 100                                        |                                                                                         | •<br>                    |                |                             |
| I otholz, Bruthöhlenbäume, Tothol                          | anreicherung (fm)                                                                                                    | 35                                     | fm           | 3,50             | 122,50                                     | 80 %                                                                                    | -                        | 98,00          |                             |
| Habitatspflege/Schlagabraum (efn                           | genutzte Menge) 💌                                                                                                    | 4                                      | efm genu     |                  |                                            |                                                                                         | <u> </u>                 | 0,00           |                             |
| Vogelschutz (Stk, Nistkasten zur                           | Verfügung gestellt)                                                                                                    | 18                                     | Stück        | 10               | 180,00                                     | 80 %                                                                                    | _                        | 144,00         |                             |
| Vogelschutz (Stk, Nistkasten dur                           | h Förderwerber)                                                                                                    | 30                                     | Stück        |                  |                                            |                                                                                         | •                        |                |                             |
| Ameisenschutzzaun (Stk)                                    |                                                                                                    | 150                                    | Stück        |                  |                                            |                                                                                         | •<br>                    |                |                             |
| Horstbäume, Biotopschutzbäume                              | Schlafbäume, Veteranenbäume                                                                                                    | 72,00                                  | Baum         | 5                | 360,00                                     | 80 %                                                                                    | • 35,00                  | 288,00         | Î                           |
| Horstbäume, Biotopschutzbäume                              | Schlafbäume, Veteranenbäume                                                                                                    | 90,00                                  | Baum         | 3                | 270,00                                     | 80 %                                                                                    | • 50,00                  | 216,00         |                             |
|                                                            |                                                                                                    | Sur                                    | mme Standard | dkosten (brutto) | 932,50                                     | Standard                                                                                | Summe<br>Ikosten (netto) | 746,00         |                             |
| Kosten: (Beschreibung der /<br>Bezeichnung (Ware/Leistung) | ktivitäten, die mit tatsächlich<br>Beschreibung/K                                                                                                    | en Kosten un<br>ommentar               | d Vergleich  | nsangeboten z    | z <b>u beantragen</b> :<br>Geplante Kosten | <b>sind)</b><br>€ Förderungspr                                                          | ozent (BST)              | Förderbetrag € |                             |
|                                                            |                                                                                                    |                                        |              |                  | ,                                          |                                                                                         | -                        | ,<br>          |                             |
|                                                            |                                                                                                    |                                        |              |                  | ,                                          | -                                                                                       | -                        |                |                             |
|                                                            |                                                                                                    |                                        |              |                  | ,                                          |                                                                                         | -                        |                |                             |
|                                                            |                                                                                                    |                                        |              |                  |                                            |                                                                                         | -                        |                |                             |
| 1                                                          | 1                                                                                                    |                                        | Summe as     | anlanta Kastan   |                                            | - Summ                                                                                  | - Eārdarbatran           |                |                             |
|                                                            |                                                                                                    |                                        | Summe ge     | spiante Rosten   | ļ                                          | Summ                                                                                    | e Forderbetrag           | J              | i                           |

6

#### Übersicht und Druck

Auf der Überblicks-Seite gelangt man über den Button links unten zum Druck-Service 1.

Über <u>Alles Drucken</u> A werden alle erstellten Formulare gedruckt. Es können aber auch ausgewählte Formulare (<u>Markieren</u> anhaken) durch den Button <u>Markierte Blätter drucken</u> B ausgedruckt werden. Zuvor können die Formulare in der Druckvorschau C überprüft werden.

<u>Leerformulare</u> (genaueres im folgenden Kapitel) können durch Anhaken des Kästchens <u>Leerformulare drucken</u> D ausgedruckt werden. Sollen nur für einzelne Formulare Leerformulare erstellt werden, so kann über <u>Markieren</u> → <u>Markierte Blätter drucken</u> eine Auswahl für die Leerformulare getroffen werden. Diese können über "Markierte Blätter drucken" ausgedruckt werden.

<u>PFD Ausdruck:</u> Über die Buttons "Alles Drucken" 1A und "Markierte Blätter drucken" 1B gelangt man zur Druckereinrichtung: Hier kann auch über den PDF Creator  $\textcircled{1}\alpha$  ein PDF erstellt und abgespeichert werden.

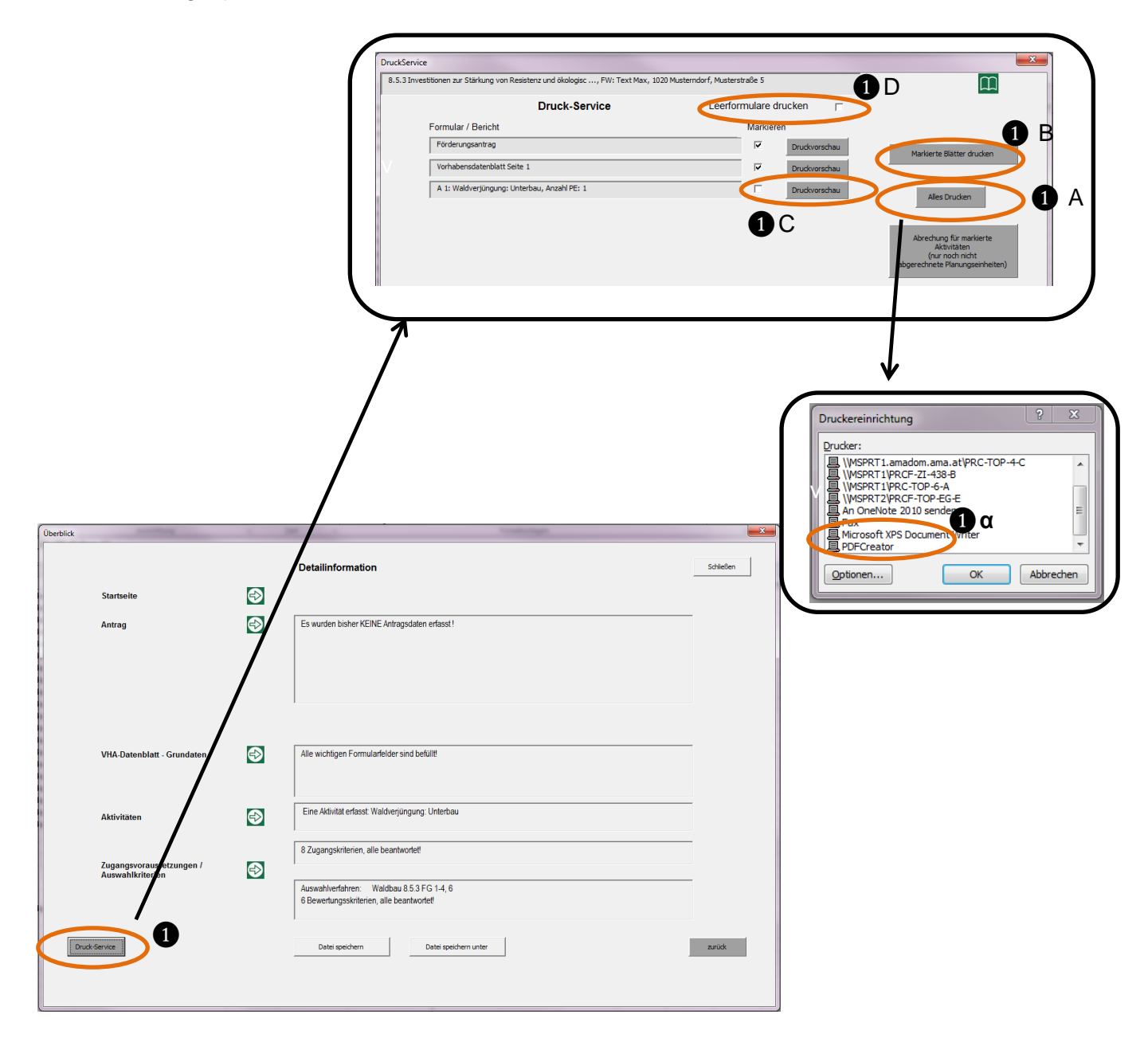

#### Leerformulare drucken

Die Befüllung der antragsspezifischen Daten kann, muss jedoch nicht über das Forsttool erfolgen. Es können im Forsttool auch Leerformulare erstellt und ausgedruckt werden, die von den Förstern oder der BST händisch ausgefüllt werden.

Über den Button "Leerformulare drucken" **()** (vorherige Seite) können diese Leerformulare (gewünschte Formulare anhaken) zur händischen Befüllung ausgedruckt werden.

Für den Druck eines Leerformulars gibt es bestimmte Mindestinformationen (je Formular), die das Forsttool benötigt, um sinnvolle Leerformulare zu drucken (ein Leerformular kann immer gedruckt werden, -auch wenn die Mindestinformationen fehlen- jedoch ist dieses Formular dann ohne die anführten Mindestinformationen für die händische Antragsbefüllung nicht voll-ständig)

Mindestinformation für den Förderungsantrag: 2A

- Auswahl Bundesland (wenn nicht vorausgewählt) und Vorhabensart (Startseite)
- Auswahl Förderungswerber (natürliche Person, juristische Person,..) +Name Förderwerber+ Antragsnummer (wird in Fußzeile angedruckt), Kurzbezeichnung

#### Mindestinformation für die Vorhabensdatenblatt-Leerformulare:

- Vorhabensart auswählen (Startseite)
- entweder: Mindestinformationen f
  ür F
  örderantrag (→siehe oben) 2A (wenn ein F
  örderungsantrag mitausgedruckt werden soll) oder: Name + Betriebsnummer (Stammdaten) 2B
  - (wenn kein Förderungsantrag ausgedruckt werden soll)
- Aktivität/en + Menge Planungseinheiten auswählen (Aktivitäten–Übersicht)
- Überprüfung: Auswahlverfahren ist ausgewählt (oder durch die Aktivitätenauswahl eindeutig festgelegt) (Zugangs- und Auswahlkriterien)

Mindestinformation für die Spezifikation:

Überprüfung: Aktivitätspräzisierung fixiert?

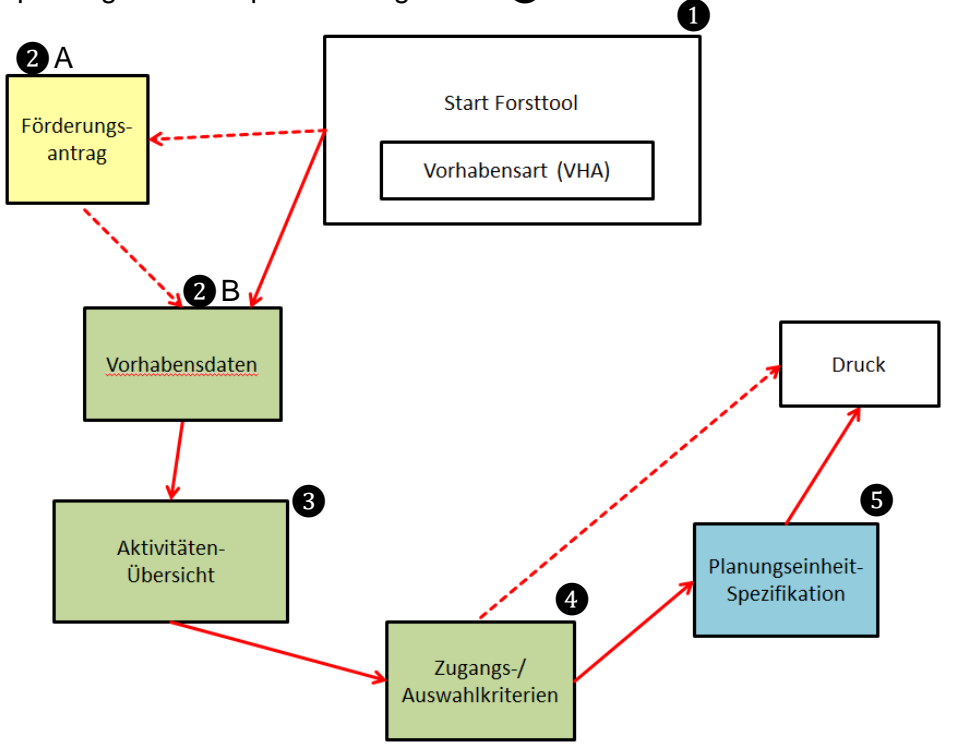

#### Die Vorhabensart wird auf der Starseite ausgewählt①

| 1/ Sector                                                                                                    |                                                                                      |
|----------------------------------------------------------------------------------------------------|--------------------------------------------------------------------------------------|
| Karnten                                                                                                    |                                                                                      |
| $\frown$                                                                                                    |                                                                                      |
| orhabensart                                                                                                    |                                                                                      |
| 8.5.1 Investitionen zur Starkung von Resistenz und                                                                                                    | ökologischem Wert des Waldes - Öffentlicher Wert & Schutz vor Naturgefahren          |
| 8.1.1 Aufforstung und Anlage von Wäldern                                                                                                    |                                                                                      |
| 8.4.1 Vorbeugung von Schäden und Wiederherstell                                                                                                    | Ilung von Wäldern nach Naturkatastrophen und Katastrophenereignissen - Forstschutz   |
| 8.5.3 Investitionen zur Särkung von Resistenz und (                                                                                                    | ökologischem Wert des Waldes - Olenlincher Wert & Schulz vor Naturgelahren           |
| roruerangsåntrag                                                                                                    | νύπανεπουατεπριατι                                                                   |
|                                                                                                    |                                                                                      |
|                                                                                                    |                                                                                      |
| zur Förderung eines Vorhabens                                                                                                    | Vorhabensdatenblatt                                                                  |
| zur Förderung eines Vorhabens<br>im Rahmen des Österreichischen Programms für<br>Ländliche Entwicklung 2014 - 2020                                                                                                    | Vorhabensdatenblatt                                                                  |
| zur Förderung eines Vorhabens<br>im Rahmen des Österreichischen Programms für<br>Ländliche Entwicklung 2014 - 2020                                                                                                    | Vorhabensdatenblatt                                                                  |
| zur Förderung eines Vorhabens<br>im Rahmen des Osterreichischen Programms für<br>Ländliche Entwicklung 2014 - 2020<br>zum Förderungsantrag                                                                                                    | Vorhabensdatenblatt                                                                  |
| zur Förderung eines Vorhabens<br>im Rahmen des Osterreichischen Programms für<br>Ländliche Entwicklung 2014 - 2020<br>zum Förderungsantrag                                                                                                    | Vorhabensdatenblatt                                                                  |
| zur Förderung eines Vorhabens<br>im Rahmen des Österreichischen Programms für<br>Ländliche Entwicklung 2014 - 2020<br>zum Förderungsantrag                                                                                                    | Vorhabenadatenblatt                                                                  |
| zur Förderung eines Vorhabens<br>im Rahmen des Österreichischen Programms für<br>Ländliche Entwicklung 2014 - 2020<br>zum Förderungsantrag                                                                                                    | Vorhabenadatenblatt                                                                  |
| zur Förderung eines Vorhabens<br>im Rahmen des Öxterreichischen Programms für<br>Ländliche Entwicklung 2014 - 2020<br>zum Förderungsantrag                                                                                                    | Vorhabensdatenblatt Administration Anzahl erfasster Aktivitäten: 0                   |
| zur Förderung eines Vorhabens<br>im Rahmen des Österreichischen Programms für<br>Ländliche Entwicklung 2014 - 2020<br>zum Förderungsantrag                                                                                                    | Vorhabensdatenblatt           Administration         Anzahl erfasster Aktivitäten: 0 |
| zur Förderung eines Vorhabens<br>im Rahmen des Osterreichischen Programms für<br>Ländliche Entwicklung 2014 - 2020<br>zum Förderungsantrag<br>Antragsdaten vorhanden!<br>VHA: 8.4.1 Vorbeugung von Schäden und<br>Wiederherstellung von Wädern nach<br>Naturistastrophen und Kätastroph<br>Förderungsverber: afsaufaber | Vorhabenadatenblatt           Administration         Anzahl erfasster Aktivitäten: 0 |

Name + Kurzbezeichnung (Förderungsantrag) 2A

Im Förderungsantrag müssen zumindest der Name des Förderungswerbers und die Kurzbezeichnung des Vorhabens eingetragen sein, um mit den Daten im Vorhabensdatenblatt weiterzuarbeiten.

|                                               | MINISTERIUM                  | Förderur                                                   | ngsantrag                                                 |                                                                     | Europiischer                                                                  |
|-----------------------------------------------|------------------------------|------------------------------------------------------------|-----------------------------------------------------------|---------------------------------------------------------------------|-------------------------------------------------------------------------------|
| AgrarMarkt Austria                            | LEBENSWERTES<br>ÖSTERREICH   | zur Förderung eines Vo<br>Österreichischen Programms für L | rhabens im Rahmen des<br>ändliche Entwicklung 2014 - 2020 | UE 14-20 dec<br>undésing fir en Linderten Rose Hier inv<br>cir tier | Entropeling des<br>nelledem Rautes:<br>weitert Europa in<br>dlicken Eichtete. |
|                                               |                              | Vor                                                        | haben                                                     |                                                                     |                                                                               |
| Vorhabensart 851 Inve                         | stitionen zur Stärkung von F | Resistenz und ökologischem Wer                             | t des Waldes - Öffentlicher Wert &                        | Schutz vor Naturgefahren                                            | -                                                                             |
| ingangsnummer                                 |                              | Antragsnummer                                              | Ein                                                       | gangsvermerk                                                        |                                                                               |
| urzhezeichnung des Vorhabe                    |                              |                                                            |                                                           |                                                                     |                                                                               |
| anzbezelelinining des Volhabe                 | Sudnang Auff                 | orstung                                                    |                                                           |                                                                     |                                                                               |
|                                               | Ang                          | gaben zum Förderungswe                                     | rber/zur Förderungswerb                                   | erin                                                                |                                                                               |
| Betriebsnummer                                |                              |                                                            |                                                           | Vorsteuerabzugsberechtigt                                           | 🖂 Ja 🕅 Nein                                                                   |
| Natürliche Person                             | Ehegemeinschaft /            | eingetragene Partnerschaft                                 | Juristische Person                                        | Personenvereinigung                                                 |                                                                               |
|                                               | 3                            | 5 5                                                        |                                                           | Beteiligte Personen sind auf                                        | dem Zusatzblatt anzugeben                                                     |
| Titel, Name, Vorname                          | Max Earst                    |                                                            |                                                           | Geburtsdatum                                                        |                                                                               |
|                                               | T maxy orot                  |                                                            |                                                           |                                                                     |                                                                               |
| Vertretungsbefugte/r                          |                              |                                                            |                                                           | Geburtsdatum                                                        |                                                                               |
| ·                                             | <br>                         |                                                            |                                                           |                                                                     |                                                                               |
| Vertretungsbefugte/r                          |                              |                                                            |                                                           | Geburtsdatum                                                        |                                                                               |
| Zustelladresse: Straße, Haus                  | snr.                         |                                                            |                                                           |                                                                     |                                                                               |
| Zustelladresse: PLZ, Ort                      |                              |                                                            |                                                           |                                                                     |                                                                               |
| Betriebsadresse: Straße, Ha                   | usnr.                        |                                                            |                                                           |                                                                     |                                                                               |
| Betriebsadresse: PLZ, Ort                     |                              |                                                            |                                                           |                                                                     |                                                                               |
| Mobil-,Telefonnummer / Ema<br>Internetadresse | il- /                        |                                                            |                                                           |                                                                     |                                                                               |
|                                               |                              | Bankve                                                     | rbindung                                                  |                                                                     |                                                                               |
| BIC                                           |                              | IBAN                                                       |                                                           |                                                                     |                                                                               |
|                                               |                              | ,                                                          |                                                           | 1                                                                   |                                                                               |
| zurück                                        |                              | Datei speichern                                            | Datei speichern unter                                     |                                                                     | Weiter                                                                        |

#### Name + Kurzbezeichnung (Vorhabensdatenblatt) 2B

Werden die Mindestangaben zuvor im Förderungsantrag nicht ausgefüllt, (von der Stratseite wird direkt das Vorhabensdatenblatt angesteuert) müssen nun auf der Stammdatenseite des Vorhabensdatenblattes zumindest der Name des Förderwerbers und die Betriebsnummer angegeben werden (diese werden auf den Formularen in der Fußzeile angedruckt)

|                                  | Vorhabensdatenblatt - Beratungsprotokoll |  |
|----------------------------------|------------------------------------------|--|
|                                  |                                          |  |
| Stammdaten                       |                                          |  |
| Bezirk                           | Antragsnummer                            |  |
| BFI                              | Eingangsvermerk                          |  |
|                                  | ·                                        |  |
| Gemeinde 1                       | · ()                                     |  |
| Zeitplan                         | Datum von bis                            |  |
|                                  |                                          |  |
| Färdenungewerken                 |                                          |  |
| Forderungswerber                 |                                          |  |
| Titel, Name, Vorname             |                                          |  |
| Betriebs- bzw. Klientennummer    |                                          |  |
| Geburtsdatum                     |                                          |  |
| Anschrift (Straße, HausNr)       |                                          |  |
| PLZ, Ort                         |                                          |  |
| Nicht förderbarer Gebietskörpers | rschaftsanteil (%):                      |  |
| Betriebsgröße (ha)               | yesamte Waldfläche >100 ha               |  |
|                                  |                                          |  |
|                                  |                                          |  |
| Beilagen                         |                                          |  |
|                                  |                                          |  |

Beantragte Aktivitäten & Menge Planungseinheiten auswählen (Aktivitäten Auswahl -Übersicht)

Die Aktivität(en) wird/ werden ausgewählt 1 und die Anzahl der Planungseinheiten je Aktivität festgelegt 2

| Aktivitätenliste | • | Anzahl<br>Planungs-<br>ainhaitan | 2<br>Fläche | Gaplante Kosten |                   |
|------------------|---|----------------------------------|-------------|-----------------|-------------------|
| A01              |   |                                  | in ha       |                 | zur Detailplanung |

#### Auswahlverfahren auswählen (Zugangs- und Auswahlkriterien)

Wenn durch die Aktivitätenauswahl das Auswahlverfahren noch nicht festgelegt ist, muss hier noch das Auswahlverfahren(Auswahlkriterien) ① festgelegt werden.

Danach gelangt man rechts unten wieder zurück zur Aktivitätenplanung. 2

|   | 8.5.1 Investitionen zur Stärkung von Resistenz und ekologisc, FW-Name: unbekannt, PLZ: unbekannt, Adresse: unbekannt                                                                                                    |         | E                           |
|---|----------------------------------------------------------------------------------------------------|---------|-----------------------------|
|   | Zugangskriterien                                                                                                    | Antwort |                             |
|   | Ist ein Verfahren nach § 16 Abs. 5 Forstgesetz 1975 (Flächenhafte Gefährdung des Bewuchses durch jagdbare Tiere) anhängig?                                                                                                    |         | •                           |
|   | Orientiert sich das Vorhaben an der natürlichen Waldgesellschaft mit entsprechender Baumartenwahl und -mischung und ist den örtlichen Gegebenheiten angepasst? (Relevant für alle                                                                                                    |         | •                           |
|   | Liggt ein Bezirksrahmenplan oder Waldentwicklungsplan für eine Waldfläche mit mittlerer oder hoher Schutzfruktion vor oder handelt es sich um ein Wasserschutz-(schon)gebiet? (Relevant für FG 3, 4)                                                                                                    |         | •                           |
| < | Auswahlverfahren       Waldbau 0.51 FG12,4     Antwor     Punkte       Waldbau 0.5.1 FG3     Image: Constraint of the second second |         |                             |
|   | Maximalpunkte: Summe                                                                                                    |         | 2<br>zur Aktivitätenplanung |

#### Überprüfung der Textbausteinauswahl in der Planungseinheit-Spezifikation

Von der Aktivitätenplanung gelangt man wie auf den Seiten <u>11-12</u> beschrieben zur Planungseinheitspezifikation.

Je nachdem, welche Aktivität ausgewählt wurde, kann es sein, dass eine Aktivitätspräzisierung nötig ist (z.B. bei Waldverjüngung (Technische Begleitmaßnahmen): Aktivitätspräzisierung (Verpflockung, Kontrollzaun, Querfällung, Einzelschutz,...). Wenn das Feld Aktivitätspräzisierung beim Einstieg in die Maske grau hinterlegt ist und eine Aktivität/Unteraktivität eingetragen ist, ist die Auswahl bereits eindeutig fixiert.

| ktivität                                      | VHA 8.5.1 - Aktivität 02                                                                                                    | : Waldverjüngung: Technische Begleitma    | ßnahmen                               | Planungseinheit 01 von 01 | Zur Planungseinheit-Übersicht |
|-----------------------------------------------|----------------------------------------------------------------------------------------------------|-------------------------------------------|---------------------------------------|---------------------------|-------------------------------|
| rtliche Bezeichnung                           |                                                                                                    |                                           |                                       |                           | Zur Kostenplanung             |
| iröße (ha)                                    |                                                                                                    | Planungseinheit besteht a                 | us mehreren Teilflächen 🛛 🗖 Ja 🗖 Neir | 1                         | E                             |
| FI                                            |                                                                                                    |                                           | GIS Verortung vorha                   | anden 🗖 Ja 🗖 Nein         |                               |
| rojekt KG 1                                   |                                                                                                    |                                           | ✓ Grundstück                          |                           | •                             |
| ktivitätspräzisierung                         |                                                                                                    |                                           | Bitte hier einen Textbauste           | in auswählen!             |                               |
| usgangslage<br>eehöhe                         | Kontrollzaun (S027)<br>Verpflockung (S028)<br>Begehungssteige (S03<br>Einzelschutz für selten<br>Einfache technische V<br>Bermen (S032) | 29)<br>e Baumarten (S030)<br>Verke (S031) | % Hauptexposition                     | ·                         | _                             |
| eilagen zur Planungse<br>behördliche Genehmig | L Querfällung, Veranker<br>einnesse<br>jung(en)                                                                                         | ung (S033)                                | ☐ Beratungsbeilage Bundesland         | 🗆 wird nachgereic         | ht .                          |
| Lageplan                                      |                                                                                                    | wird nachgereicht                         |                                       |                           |                               |
| Sonstige Beilagen                             |                                                                                                    |                                           |                                       | 🗆 wird nachgereic         | ht                            |

Danach kann über das Buchsymbol das Druck-Service aufgerufen werden

| Planungseinheit - Spezifika |                                                                                                    | J |
|-----------------------------|----------------------------------------------------------------------------------------------------|---|
| Aktivität                   | VHA 8.5.1 - Aktivität 01: Waldverjüngung: Nachbesserung Planungseinheit 01 von 04 Zur Planungseinheit-Übersicht | 4 |
| Örtliche Bezeichnung        | Zur Köstenplanung                                                                                               | l |
| Größe (ha)                  | Planungseinheit besteht aus mehreren Teilflächen 🗆 Ja 🔽 Nein                                                    | ľ |
| BFI                         | GIS Verortung vorhanden 🗆 Ja 🗆 Nein                                                                             |   |
| Projekt KG 1                | Grundstück 🕂 🖖                                                                                                  | l |
| Aktivitätspräzisierung      | Nachbesserung (S023)                                                                                            | l |
| Ausgangslage                |                                                                                                    | l |
| Seehöhe                     | Höhenstufe Hangneigung % Hauptexposition 🗸                                                                      |   |

#### Übersicht und Druckservice

Wie im Kapitel <u>Übersicht und Druck (Seite 12)</u> beschrieben werden die gewünschten Formulare über "Markieren" ausgewählt, das Hakerl "Leerformulare" ausgewählt und die ausgewählten Seiten über "Markierte Blätter drucken" ausgedruckt.

#### Gemeinschaftlicher Rahmenantrag (gRa)

Die allgemeine Navigation und Bedienung des Forsttools wurde im Handbuch unter den Punkten <u>"Navigation"</u> und <u>"Dialogsteuerung im Forsttool</u>" erklärt und wird hier nicht mehr beschrieben.

#### Antragstellung als Förderwerber

Als Förderwerber (juristische Person) kann –wenn in der Vorhabensart und in dem jeweiligen Bundesland möglich- im Forsttool ein gemeinschaftlicher Rahmenantrag gestellt werden. Hierfür wird auf der Startseite das Hakerl <u>"gemeinschaftlicher Rahmenantrag</u>" gesetzt. Danach wird der <u>Förderungsantrag</u> ausgefüllt.

| In weichem Bundesland soll die Aktivität umge<br>Kärnten                                                                                                    | setzt werden?           | <b>_</b>                                                                   |  |
|----------------------------------------------------------------------------------------------------|-------------------------|----------------------------------------------------------------------------|--|
| habensart<br>5.1 Investitionen zur Stärkung von Resistenz und ökolog                                                                                                    | gischem Wert des Waldes | s - Öffentlicher Wert & Schutz vor Naturgefahren                           |  |
| , [gem                                                                                                    | einschaftlicher Rahmer  | nantrag                                                                    |  |
| Förderungsantrag                                                                                                    |                         | Vorhabensdatenblatt                                                        |  |
| zur Förderung eines Vorhabens<br>im Rahmen des Österreichischen Programms für<br>Ländliche Entwicklung 2014 - 2020                                                       |                         | Vorhabensdatenblatt                                                        |  |
| 2 zum Förderungsantrag                                                                                                    |                         | Gemeinschaftlicher Rahmenantrag/<br>Vorhabensdatenblatt<br>für Begünstigte |  |
| Antragsdaten vorhanden!<br>VHA: 8.5.1 Investitionen zur Stärkung<br>von Resistenz und ökologischem Wert<br>des Waldes - Öffentlicher Wert<br>Förderungswerber: Max Forst | Adminstration           | Anzahl erfasster Aktivitäten: 1                                            |  |

Nach dem Ausfüllen des Förderungsantrags kommt man zur Stammdatenseite des Vorhabensdatenblattes. Beim gemeinschaftlichen Rahmenantrag muss bei den Stammdaten im Vorhabensdatenblatt die <u>Forstaufsichtsstelle (FAST)</u> angegeben werden. (Alle Anträge im gRa müssen im Gebiet einer einigen FAST liegen).

| 8.5.1 Investitionen zur Stärk | ng von Resistenz und ökologi | schem Wert des Wald | les - Öffentlicher Wert & S | chutz vor Natur | gefahren      |  |
|-------------------------------|------------------------------|---------------------|-----------------------------|-----------------|---------------|--|
| Angaben zum Förderungswerb    | r:                           |                     |                             |                 |               |  |
| Titel, Name, Vorname          | Max Forst                    |                     |                             |                 |               |  |
| Betriebs- bzw. Klientennumme  |                              |                     |                             |                 | Antragsnummer |  |
|                               |                              |                     |                             |                 |               |  |
| BFI                           |                              |                     | •                           |                 |               |  |
| Bezirk                        |                              |                     | •                           |                 |               |  |
| Gemeinde 1                    | ,                            |                     | •                           | $\bigcirc$      |               |  |
| Forstaufsichtsstelle          |                              |                     | •                           |                 |               |  |

In der Aktivitätenübersicht kann im gRa nur eine Aktivität ausgewählt werden.

|   | 8.5.1 Investitionen zur Stärk | ung von Resistenz und ökologisc | , FW: Max Forst, PLZ: unbe | kannt, Adresse: unbekannt |                                  |                 |                 |                 | E                 |
|---|-------------------------------|---------------------------------|----------------------------|---------------------------|----------------------------------|-----------------|-----------------|-----------------|-------------------|
|   | Aktivitätenliste              |                                 |                            |                           | Anzahl<br>Planungs-<br>einheiten | Fläche<br>in ha | Geplante Kosten |                 |                   |
| A | 01                            |                                 |                            | •                         | 1                                |                 |                 | 2               | zur Detailplanung |
|   | zurück zu Stamm               | daten                           |                            |                           |                                  |                 | Zug             | angs- und Auswa | ahlkriterien      |

Bei den Zugangs-und Auswahlkriterien muss das Auswahlverfahren fixiert werden und die Auswahlkriterien für den Rahmenantrag vom Förderwerber beantwortet werden (für alle Begünstigten wird somit der Antrags-Rahmen für das Auswahlverfahren gesteckt).

| 8.5.1 Investitionen zur Stärkung von Resistenz und ökologisc, FW: 456456, PLZ: unbekannt, Adresse: unbek                                                                                                    | annt                                                                                                    |                        |
|----------------------------------------------------------------------------------------------------|----------------------------------------------------------------------------------------------------|------------------------|
| Zugangskriterien                                                                                                    |                                                                                                    | Antwort                |
| Ist ein Verfahren nach § 16 Abs. 5 Forstgesetz 1975 (Flächenhafte Gefährdung des Bewuchs                                                                                                    | es durch jagdbare Tiere) anhängig?                                                                                              | <b></b>                |
| Orientiert sich das Vorhaben an der natürlichen Waldgesellschaft mit entsprechender Bauma                                                                                                    | evant für alle                                                                                                    |                        |
| Liegt ein Bezirksrahmenplan oder Waldentwicklungsplan für eine Waldfläche mit mittlerer oder hol                                                                                                    | er Schutzfunktion vor oder handelt es sich um ein Wasserschutz-(schon)gebiet?                                                   | Relevant für FG 3, 4)  |
| Hat der Betrieb ab 100 ha einen waldbezogenenen Plan?                                                                                                    | <u> </u>                                                                                                    | <b>_</b>               |
| Auswahlverfahren Waldbau 8.5.1 FG 3<br>Schutzwirksanset der NWaldbau 8.5.1 FG 1,2,4<br>Waldbau 8.5.1 FG 1,2,4<br>Waldbau 8.5.1 FG 3<br>Schutzkategorie<br>Projektumfang<br>Dringlichkeit des Fördermitteleinsatzes<br>Besitzstruktur / Gemeinschaftsentw. | Antwort Punkt<br>Schutzwirksam für Standortschutzwald y 7<br>y 1<br>y 1<br>y 1<br>y 1<br>y 1<br>y 1<br>y 1<br>y 1<br>y 1<br>y 1 | e<br>                  |
| zurück zu Stammdaten                                                                                                    | Maximalpunkte: 38 Summe 7                                                                                                    | zur Aktivitätenplanung |

In der Planungseinheit-Spezifikation können, wenn für die Aktivität möglich, Textbausteine zur Projektbeschreibung ausgewählt werden. Der Förderwerber kann in der Spezifikation die Ausgangslage, die Zielsetzung , Seehöhe, Exposition, Waldgesellschaft, die Aktivität,... näher beschreiben und damit den Rahmen für den Antrag stecken

| Aktivität              | Aktivität 01: Waldverjüngung - Aufforstung                   | Planungseinheit 01     | von 01 | Zur Planungseinheit-Übersicht |
|------------------------|--------------------------------------------------------------|------------------------|--------|-------------------------------|
| Örtliche Bezeichnung   |                                                              |                        |        | Zur Kostenplanung             |
| Größe (ha)             | Planungseinheit besteht aus mehreren Teilflächen 🔲 Ja 🗌 Nein |                        |        |                               |
| BFI                    | GIS Vero                                                     | rtung vorhanden 🔲 Ja 🗌 | Nein   |                               |
| Projekt KG 1           | Grundstück                                                   |                        |        | ÷                             |
| Objektschutzkategorie  | ▼ Objektschutz in %                                          | WEP KZ                 |        |                               |
| Aktivitätspräzisierung | •                                                            |                        |        |                               |
|                        | begleitende Teilakt                                          | ivitāt                 |        | ·                             |

Der Antrag (Förderantrag und Vorhabensdatenblatt) wird gespeichert. In der abgespeicherten Antragsdatei des Förderwerbers können Begünstigte des gemeinschaftlichen Rahmenantrages erfasst werden.

| Dateiname: | Max Forst gRa Jungwuchspflege 2016-04-08.xlsm | •] |
|------------|-----------------------------------------------|----|
| Dateityp:  | Excel-Arbeitsmappe mit Makros (*.xlsm)        | ]  |

#### Antragstellung für den Begünstigten des gRa

In der abgespeicherten Antragsdatei des Förderwerbers (Antragsdaten werden im Infofeld angezeigt) (1) können nun Begünstigte erfasst werde. Hierfür wird auf der Startseite der Button "gemeinschaftlicher Rahmenantrag/ Vorhabensdatenblatt Begünstigter" (2) angeklickt.

| Forsttool                                                                                                    |                                                                            |  |  |  |  |  |
|----------------------------------------------------------------------------------------------------|----------------------------------------------------------------------------|--|--|--|--|--|
| Vorhabensart 8.5.1 Investitionen zur Stärkung von Resistenz und ökologischem Wert de                                                              | ss Waldes - Öffentlicher Wert & Schutz vor Naturgefahren                   |  |  |  |  |  |
| l ⊂ gemeinschaftlicher                                                                                                    | Rahmenantrag                                                               |  |  |  |  |  |
| Förderungsantrag                                                                                                    | Vorhabensdatenblatt                                                        |  |  |  |  |  |
| zur Förderung eines Vorhabens<br>im Rahmen des Österreichischen Programms für<br>Ländliche Entwicklung 2014 - 2020                                | Vorhabensdatenblatt 2                                                      |  |  |  |  |  |
| zum Förderungsantrag                                                                                                    | Gemeinschaftlicher Rahmenantrag/<br>Vorhabensdatenblatt<br>für Begünstigte |  |  |  |  |  |
| Antragodaten vorhanden!<br>VHA: 8.5.1 Envestionen zur Stärkung<br>von Restartzur die kölugischem Wert<br>Forderungswerber: Max Forst<br>Schlieben | Anzahl erfasster Aktivitaten: 1                                            |  |  |  |  |  |

Im Vorhabensdatenblatt bei den Stammdaten werden die Daten des Begünstigten eingetragen. Die Angaben des Förderwerbers werden automatisch angedruckt.

| Vornabensdatenblatt für ell                                                                                                    | nen begunaugten eines gemeinschaltalenen Nahmenandages                                                                         |
|----------------------------------------------------------------------------------------------------|----------------------------------------------------------------------------------------------------|
| Stammdaten                                                                                                    |                                                                                                    |
| Förderungswerber                                                                                                    | Max Forst                                                                                                    |
| Vorhabensart / Aktivität                                                                                                    | 8.5.1 Investitionen zur Stärkung von Resistenz und ökologischem Wert des Waldes - Öffentlicher Wert & Schutz vor Naturgefahren |
|                                                                                                    |                                                                                                    |
| Bezirk                                                                                                    | Antragsnummer                                                                                                    |
| BFI                                                                                                    | - Eingangsvermerk                                                                                                    |
| Forstaufsichtsstelle                                                                                                    |                                                                                                    |
| Gemeinde 1                                                                                                    |                                                                                                    |
| Zeitplan                                                                                                    | Datum von bis                                                                                                    |
|                                                                                                    |                                                                                                    |
| Begünstigter<br>Titel, Name, Vorname                                                                                                    |                                                                                                    |
| Begünstigter<br>Titel, Name, Vorname<br>Betriebs- bzw. Klientennummer                                                                                                    |                                                                                                    |
| Begünstigter<br>Titel, Name, Vorname<br>Betriebs- bzw. Klientennummer<br>Geburtsdatum<br>Anschrift (Straße. HausNr)                                                                                                    |                                                                                                    |
| Begünstigter<br>Titel, Name, Vorname<br>Betriebs- bzw. Klientennummer<br>Geburtsdatum<br>Anschrift (Straße, HausNr)<br>PLZ, Ort                                                                                                    |                                                                                                    |
| Begünstigter<br>Titel, Name, Vorname<br>Betriebs- bzw. Klientennummer<br>Geburtsdatum<br>Anschrift (Straße, HausNr)<br>PLZ, Ort<br>Gebietskörperschaftsanteil (%):                                                                 |                                                                                                    |
| Begünstigter<br>Titel, Name, Vorname<br>Betriebs- bzw. Klientennummer<br>Geburtsdatum<br>Anschrift (Straße, HausNr)<br>PLZ, Ort<br>Gebietskörperschaftsanteil (%):<br>Betriebsgröße (bundesw. Gesam                                | twaldfläche) in ha gesamte Waldfläche >100 ha ເ⊂ Ja ເ⊂ Nen                                                                     |
| Begünstigter<br>Titel, Name, Vorname<br>Betriebs- bzw. Klientennummer<br>Geburtsdatum<br>Anschrift (Straße, HausNr)<br>PLZ, Ort<br>Gebietskörperschaftsanteil (%):<br>Betriebsgröße (bundesw. Gesam<br>Mitgliedsnachweis vorhanden | twaldfläche) in ha gesamte Waldfläche >100 ha ┌ Ja ┌ Nen                                                                       |

Die Anzahl der Planungseinheiten, die der Begünstige im gRa beantragt, muss im Feld "Anzahl Planungseinheiten" erfasst werden.

|     | 8.5.1 Investitionen zur Stärkung von Resistenz und ökologisc, FW: Max Forst, Begünstiger: unbekannt, PLZ: unbekannt, Adresse: unbekannt |                                                        |                   |  |  |  |  |  |
|-----|----------------------------------------------------------------------------------------------------|--------------------------------------------------------|-------------------|--|--|--|--|--|
|     | Aktivitätenliste                                                                                                    | Anzahl<br>Planungs-<br>einheiten in ha Geplante Kosten |                   |  |  |  |  |  |
| A01 | Waldverjüngung - Aufforstung                                                                                                    |                                                        | zur Detailplanung |  |  |  |  |  |

Die Zugangs- und Auswahlkriterien sind vom Begünstigten individuell nochmals zu beantworten. Dabei muss jede <u>Antwort im Auswahlkriterium</u> mindestens den Punkten der Antwort des Förderwerbers entsprechen. Zu den Bewilligungschecklistenpunkten, die für jeden Begünstigten individuell zu überprüfen sind, können im Textfeld "Anmerkungen zu den Bewilligungs-Checklisten Punkten" Anmerkungen eingetragen werden.

| ugangskriterien                                                                                  | gangskriterien Antwort                                                   |                   |                                                                     |                            |        |  |  |
|--------------------------------------------------------------------------------------------------|--------------------------------------------------------------------------|-------------------|---------------------------------------------------------------------|----------------------------|--------|--|--|
| Ist ein Verfahren nach § 16 Abs. 5 Forstgesetz 1975 (Flächenhafte Gefährdung des Bewuchs         | es durch jagdbare Tiere) anhängig?                                       |                   |                                                                     | • •                        |        |  |  |
| Orientiert sich das Vorhaben an der natürlichen Waldgesellschaft mit entsprechender Bauma        | rtenwahl und -mischung und ist den örtlichen Gegebenheiten angepas       | st? (Relevant für | alle                                                                | • •                        |        |  |  |
| Liegt ein Bezirksrahmenplan oder Waldentwicklungsplan für eine Waldfläche mit mittlerer oder hof | ner Schutzfunktion vor oder handelt es sich um ein Wasserschutz-(schon)g | gebiet? (Relevant | für FG 3, 4)                                                        | •                          |        |  |  |
| uswahlverfahren Waldbau 8.5.1 FG 3                                                               | Antwort                                                                  | Punkte An         | wort Begünstiger eines gemeinso                                     | thaftlichen Rahmenantrages | Punkte |  |  |
| Schutzwirksamkeit der Maßnahme                                                                   | Schutzwirksam für Standortschutzwald                                     | 7                 |                                                                     |                            |        |  |  |
| Schutzkategorie                                                                                  | Schutz vor Steinschlag, Lawine, Erosion oder Waldbrand                   | 6                 | chutzwirksam für Standortschutz<br>chutzwirksam für Objekte (in Bez | wald<br>irks Rahmennlänen) | 4      |  |  |
| Projektumfang                                                                                    | Anrechenbare Kosten >10.000 -30.000 €                                    | 3                 |                                                                     |                            |        |  |  |
| Dringlichkeit des Fördermitteleinsatzes                                                          | Hohe (Projektstart innerhalb eines Jahres)                               | 10                |                                                                     |                            | ·] [   |  |  |
| Besitzstruktur / Gemeinschaftsentw.                                                              | überbetriebliche Maßnahme                                                | 4                 |                                                                     | -                          | •      |  |  |
| Zurück zu Stammdaten                                                                             | Maximalpunkte: 38 Summe                                                  | 30                |                                                                     | Summe                      | 0      |  |  |
| Anmerkungen zu den Bewilligungs-Checkliste Punkten                                               |                                                                          |                   |                                                                     | zur Aktivitätenplanu       | ung    |  |  |

Die Befüllung der Planungseinheiten-Spezifikation und der Kostenplanung, sowie der Ausdruck erfolgen wie bei einem Einzelantrag.

Antragstellung für gRa-Begünstigten, wenn keine Datei des Förderwerber-Antrages (Aktivität & Festlegung der Qualität der Auswahlkriterien) vorhanden ist

Ist die Antragsdatei des Förderwerbers nicht vorhanden und man möchte einen Antrag für einen Begünstigten eines gRa erfassen, so erscheint beim Klicken auf den Button "Gemeinschaftlicher Rahmenantrag / Vorhabensdatenblatt für Begünstigte" ein Benutzungshinweis 1.

Wenn kein Antrag des Förderwerbers vorhanden ist, jedoch zumindest die Angaben des Förderwerbers bezüglich Aktivität und Auswahlverfahren bekannt sind, können die Parameter des **bewilligten Förderwerber-Antrag** im Forsttool erfasst werden. Dadurch ist die Antragstellung als Begünstigter möglich, wenn die FW-Antragsdatei nicht vorhanden ist. Wichtige weitere Informationen des bewilligten Förderwerber-Antrags für den Antrag des Begünstigten sind: Name des Förderwerbers, FAST und Antworten des Förderwerbers auf die Auswahlkriterien

|                                                              | Forsttool                                                          |
|--------------------------------------------------------------|--------------------------------------------------------------------|
| In welchem Bundesland soll die Aktivität umgesetzt           | t werden?                                                          |
| Kärnten                                                      | •                                                                  |
| Vorhabensart                                                 |                                                                    |
| 8.5.1 Investitionen zur Stärkung von Resistenz und ökologisc | hem Wert des Waldes - Öffentlicher Wert & Schutz vor Naturgefahren |
| l⊽ gemeins                                                   | schaftlicher Rahmenantrag                                          |
| Förderungsantrag                                             | 1 Vorhabensdatenblatt                                              |
|                                                              | 2                                                                  |
| M037 - Benutzungshinweis                                     | Vorhabensdatenblatt                                                |
| Bei einem gRa kann ein Begünstiger erst erfasst werden       | n, wenn beim                                                       |
|                                                              | emeinschaftlicher Rahmenantrag/<br>Vorhabensdatenblatt             |
|                                                              | бür Begünstigte                                                    |
| Keine Antragsdaten vorhanden!                                | Administration                                                     |
|                                                              |                                                                    |
|                                                              | Schließen                                                          |
| _                                                            |                                                                    |
| Alle vorhandenen Daten löschen                               | Datei speichern Datei speichern unter                              |

Für die Nacherstellung des Förderwerberantrages steigt man ins Vorhabensdatenblatt 2 ein.

Im Stammdatenblatt für den Förderwerber werden die FAST1 und der Name des Förderwerbers 2 erfasst.

|   | VHA-Datenblatt für einen F | -örderungswerbers eines gemeinschaftlichen Rahmenantrages OHNE Antrag                                                          | E |
|---|----------------------------|----------------------------------------------------------------------------------------------------|---|
|   | Stammdaten                 |                                                                                                    |   |
|   | Vorhabensart / Aktivität   | 8.5.1 Investitionen zur Stärkung von Resistenz und ökologischem Wert des Waldes - Öffentlicher Wert & Schutz vor Naturgefahren |   |
|   | Bezirk                     | Antragsnummer                                                                                                    |   |
|   | BFI                        | Eingangsvermerk                                                                                                    |   |
| < | Forstaufsichtsstelle       |                                                                                                    |   |
|   | Gemeinde 1                 | - O                                                                                                    |   |
|   | Zeitplan                   | Datum von bis                                                                                                    |   |
|   |                            | 2                                                                                                    |   |
| < | Titel, Name, Vorname       |                                                                                                    |   |

#### Die Aktivität wird ausgewählt.

| Aktivitäten - Übersicht                                                                                                    | ×                                                      |
|----------------------------------------------------------------------------------------------------|--------------------------------------------------------|
| 8.5.1 Investitionen zur Stärkung von Resistenz und ökologisc, FW-Name: unbekannt, PLZ: unbekannt, Adresse:                                                                                                    | : unbekannt                                            |
| Aktivitätenliste                                                                                                    | Anzahl<br>Planungs-<br>einheiten in ha Geplante Kosten |
| A01 Pflege - Pflege<br>Technische Werke - Bermen<br>Technische Werke - Einfache technische Werke                                                                                                    | 1 zur Detailplanung                                    |
| Technische Werke - Kontrolizaun<br>Technische Werke - Querfällung, Verankerung<br>Technische Werke - Schutz der Verjüngung gegen Schneeschub oder Steinschlag<br>Verüfnaungseinleitung inkl Bringung und Rückung | Zugangs- und Auswahlkriterien                          |
| Waldverjüngung - Aufforstung<br>Waldverjüngung - Aufforstung inkl. Ergänzung von Naturverjüngung<br>n CEox_TF<br>Waldresjüngung - Bestandesumbau                                                                 |                                                        |

### Das <u>Auswahlverfahren</u>, sowie die Antworten des Förderwerbers zu den <u>Zugangs- und</u> <u>Auswahlkriterien</u> werden eingetragen

|   | 8.5.1 Investitionen zur Stärkung von Resistenz und ökologisc, FW-Name: unbekannt, PLZ: unbekannt, Adress | e: unbekannt                                                                           |              |            | 2                   | E    |
|---|----------------------------------------------------------------------------------------------------|----------------------------------------------------------------------------------------|--------------|------------|---------------------|------|
|   | Zugangskriterien                                                                                         | Antwort                                                                                |              |            |                     |      |
|   | Ist ein Verfahren nach § 16 Abs. 5 Forstgesetz 1975 (Flächenhafte Gefährdung des Bewuchse                | s durch jagdbare Tiere) anhängig?                                                      |              | Nein       | -                   |      |
|   | Orientiert sich das Vorhaben an der natürlichen Waldgesellschaft mit entsprechender Baumart              | enwahl und -mischung und ist den örtlichen Gegebenheiten angepasst? (Relevant fü       | alle         | Ja         | •                   |      |
|   | Liegt ein Bezirksrahmenplan oder Waldentwicklungsplan für eine Waldfläche mit mittlerer oder hohe        | er Schutzfunktion vor oder handelt es sich um ein Wasserschutz-(schon)gebiet? (Relevan | für FG (, 4) | Ja         | •                   |      |
|   | Hat der Betrieb ab 100 ha einen waldbezogenenen Plan?                                                    |                                                                                        |              | irrelevant | •                   |      |
| ( | Auswahlverfahren Waldbau 8.5.1 FG 1,2,4                                                                  | Antwort 2 Punkte                                                                       |              |            |                     |      |
|   | forstfacmicine Posetupe:                                                                                 | erfolgte Beratung 3                                                                    |              |            |                     |      |
|   | öffentliches Interesse an Schutz- oder Wohlfahrtsfunktion (Wertziffer 3 laut Waldentwickungspla          | Flächenanteil > 50%                                                                    |              |            |                     |      |
|   | Mittel- oder langfristige Erhaltung bzw. Steigerung der Biodiversität oder Bestandesstabilisi            | Nadelholzreinbestand, nicht potentielle natürliche Waldgesells(- 6                     |              |            |                     |      |
|   | Dringlichkeit der Maßnahmenumsetzung:                                                                    | geplanter Projektstart in 1 Jahr 🗾 🚽 10                                                |              |            |                     |      |
|   | Besitzstruktur / Gemeinschaftsabwicklung                                                                 | überbetriebliche Maßnahme 🕤 6                                                          |              |            |                     |      |
|   |                                                                                                    | Maximalpunkte: 40 Summe 30                                                             |              |            |                     |      |
|   | zurück zu Stammdaten                                                                                     |                                                                                        |              |            | zur Aktivitätenplar | nung |

Die Daten werden gespeichert. Danach kann der Antrag für einen Begünstigten eines gRa genauso wie im Punkt <u>"Antragstellung für den Begünstigten des gRa"</u> erfasst werden.

#### Abrechnungstabelle für Standardkosten erstellen

Erfolgt die Kostenplanung im Antrag über Standardkosten bietet das Forsttool die Möglichkeit für diese beantragten Standardkosten eine Abrechnungstabelle zu erstellen.

#### Planungseinheit - Abrechnung

Auf die Abrechnungsmaske gelangt man über die Maske Planungseinheit-Übersicht über den Button "<u>Abr"</u> (Abrechnung). Hier wird pro Planungseinheit, die mit Standardkosten abgerechnet wurde, eine Abrechnungsmaske erstellt.

| Teilf  | ächen -                                                                                                    | Übersicht                | 3.0                      |        |         | Transford ( |              |              | 1000 A      |            |        |      | 23 |
|--------|----------------------------------------------------------------------------------------------------|--------------------------|--------------------------|--------|---------|-------------|--------------|--------------|-------------|------------|--------|------|----|
| 8<br>A | 8.5.1 Investitionen zur Stärkung von Resistenz und ökologis:, FW: Max Muster, PLZ: unbekannt, Adresse: unbekannt<br>Aktivität: 01 Waldverjüngung: Nachbesserung; Anzahl Planungseinheiten: 2 |                          |                          |        |         |             |              |              |             | -          |        |      |    |
| A      | tivität                                                                                                    | : Übersicht über die Pla | nungseinheiten<br>Kosten | Fläche | PE-     | Kosten-     | Kopieren     | Löschen      | Abrechnung  |            |        | alle |    |
| P      | E01                                                                                                    | Sonnhang                 | 1.452,50                 | 1,5    | Planung |             |              |              | Abr         | 1          |        |      |    |
| P      | E02                                                                                                    | Nordhang                 | 2.017,20                 | 0,8    |         | <u></u>     |              |              | Abr         | •          |        |      |    |
|        |                                                                                                    | zur Aktivtätenübersicht  |                          |        |         | Für mark    | tierte Planu | ngseinheiter | Abrechnungs | datei erst | tellen |      |    |

Die geplante Menge und die geplanten Kosten (1) werden in der Abrechnungsmaske angezeigt und sind grau hinterlegt. Im Feld Codierung (2) kann die Codierung der jeweiligen Aktivität erfasst werden. Im Feld Abrech Menge (3) wird nach Umsetzung des Projektes für den Zahlungsantrag die tatsächlich abzurechnenden Mengen eingetragen. Wir d exakt die gleiche Menge, wie die beantragte Menge abgerechnet, so färbt sich das Eingabefeld grün, wird eine höhere, oder geringere Menge als beantragt abgerechnet, bleibt das Feld blau. Die Kosten für die Abrech Kosten " automatisch berechnet.

#### Wichtiger Hinweis:

Höhere Abrechnungsmengen und höhere Abrechungskosten sind im Forsttool erfassbar, sind aber für die Abrechnung nicht automatisch zulässig. Dies gilt auch für geringere Abrechnungsmengen im Vergleich zur Beantragung. Die Zielerreichung muss immer gegeben sein und die Beurteilung obliegt der BST. (Abweichungen von der beantragten Menge werden nur farblich markiert. Es gibt dazu aber keinen Plausifehler im Forsttool.)

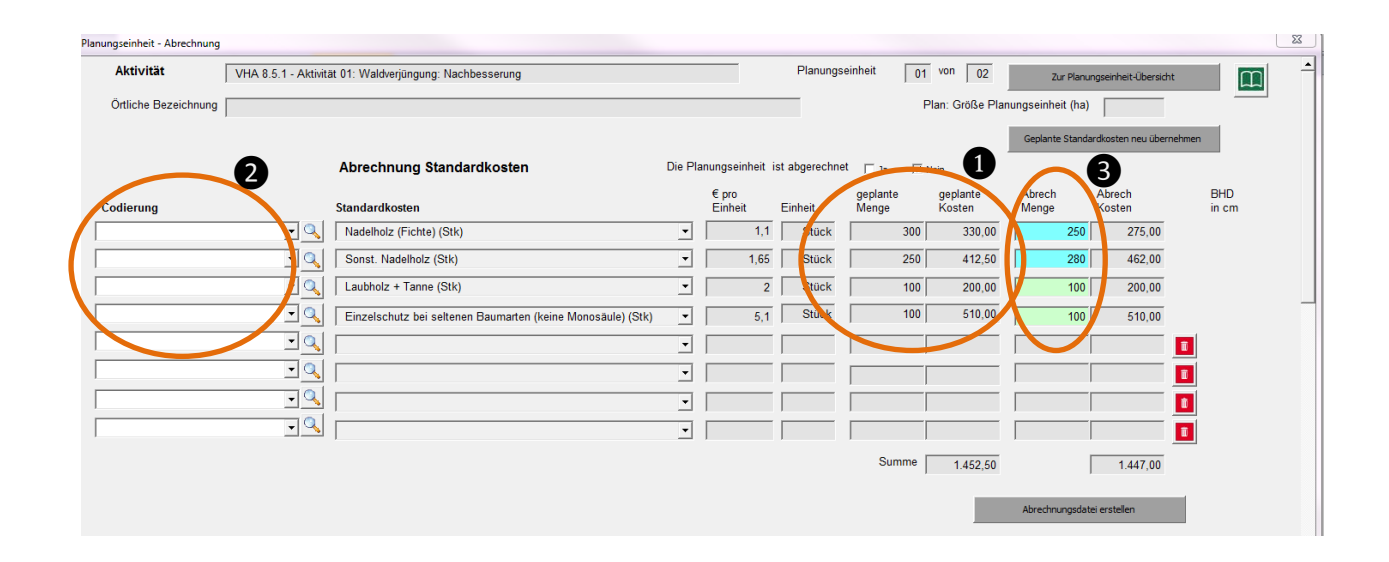

#### Abrechnungsdatei erstellen

#### <u>ABRECHNUNGSDATEI FÜR PLANUNGSEINHEIT</u>

Um eine Abrechnungstabelle für die Standardkosten zu erstellen, muss zuerst in der Planungseinheit-Abrechnung die Abrechnungsmenge eingetragen sein. Da das Forsttool die Möglichkeit bietet, für mehrere Planungseinheiten oder auch mehrerer Aktivitäten eine Abrechnugnstabelle zu erstellen und damit nicht versehentlich bereits abgerechnete Planungseinheiten in die Abrechnungstabelle übertragen werden, muss in der Planungseinheit-Abrechnung überprüft werden, ob bei "Die Planungseinheit ist abgerechnet" 1, mein" eingetragen ist. (Standardmäßig sollte beim 1. Einstieg "nein" angehakt sein).

Aktiviert man den Button "<u>Abrechnungsdatei erstellen</u>"**2**, wird für die Planungseinheit eine Abrechnungsdatei erstellt.

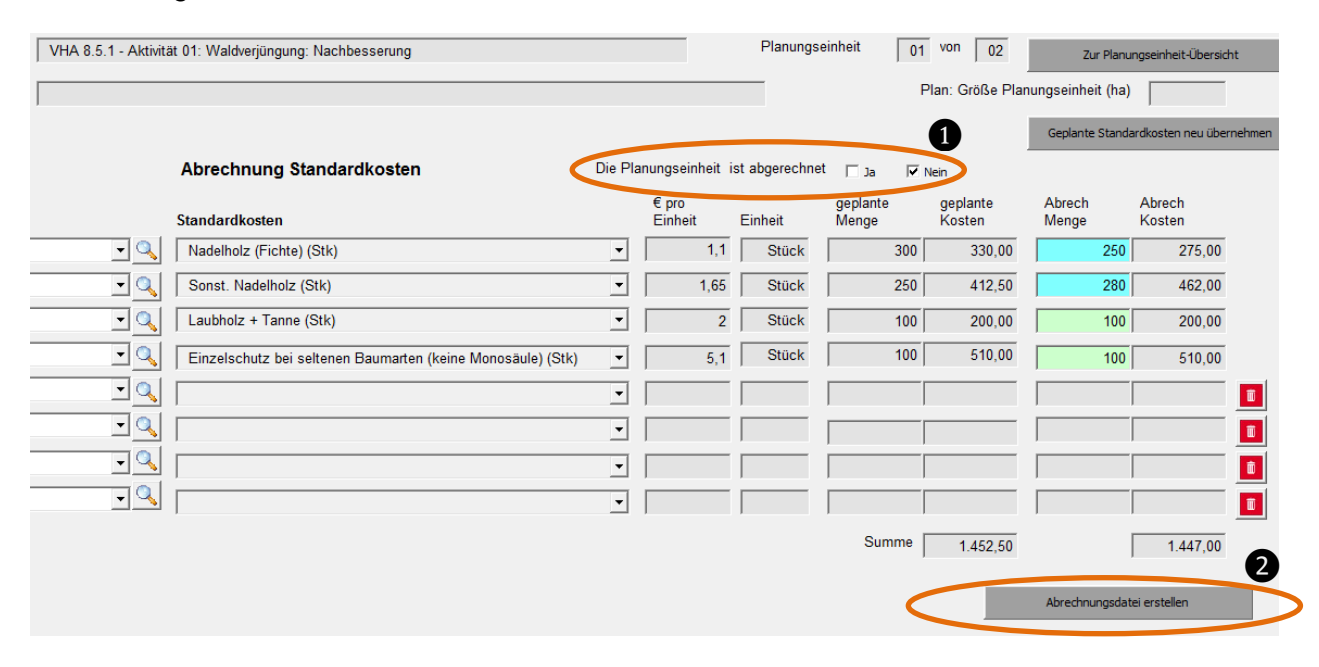

#### <u>ABRECHNUNGSDATEI FÜR MEHRERE PLANUNGSEINHEITEN</u>

<u>Vorarbeit:</u> Für die Erstellung der Abrechnungsdatei mehrere Planungseinheiten, muss **für jede abzurechnende Planungseinheit** in der jeweiligen <u>Planungseinheit-Abrechnung</u> die <u>"Abrech Menge"</u> eingetragen sein und das Hakerl "nein" bei <u>"Die Planungseinheit ist abgerechnet"</u> eingetragen sein (Überprüfung: Wurde die Planungseinheit bereits abgerechnet?). (siehe Bild oben).

Auf der Planungseinheiten-Übersicht werden die Planungseinheiten markiert, welche abgerechnet werden sollen. Über das Hakerl "alle" können alle Planungseinheiten gleichzeitig ausgewählt werden. Über den Button "Für markierte Planungseinheiten Abrechnungsdatei erstellen" wird Abrechnungsdatei erstellt.

| Teilflächen -           | Übersicht                                                                                                    | 1                        |                 |                |                    |              |              | _              |                 | -   |     |
|-------------------------|----------------------------------------------------------------------------------------------------|--------------------------|-----------------|----------------|--------------------|--------------|--------------|----------------|-----------------|-----|-----|
| 8.5.1 Inv<br>Aktivität: | 8.5.1 Investitionen zur Stärkung von Resistenz und ökologisc, FW: Max Muster, PLZ: unbekannt, Adresse: unbekannt<br>Aktivität: 01 Waldverjüngung: Nachbesserung; Anzah Planungseinheiten: 2 |                          |                 |                |                    |              |              |                |                 | -   |     |
| Aktivitä                | t: Übersicht über die Plan<br>Örtliche Bezeichnung                                                                                                    | nungseinheiten<br>Kosten | Fläche<br>in ha | PE-<br>Planung | Kosten-<br>Planung | Kopieren     | Löschen      | Abrechnung     |                 | r a | lle |
| PE01                    | Sonnhang                                                                                                    | 1.452,50                 | 1,5             | Ē              | <u></u>            |              | T            | Abr            |                 | ~   |     |
| PE02                    | Nordhang                                                                                                    | 2.017,20                 | 0,8             |                | <b>\$</b>          | 0            | Û            | Abr            |                 | •   |     |
|                         | zur Aktivtätenübersicht                                                                                                    |                          |                 |                | Für mark           | kierte Planu | ngseinheiter | n Abrechnungso | datei ersteller | ı   | 2   |

#### • ABRECHNUNGSDATEI FÜR MEHRERE AKTIVITÄTEN

<u>Vorarbeit:</u> Für die Erstellung der Abrechnungsdatei für mehrere Aktivitäten, muss **für jede abzurechnende Planungseinheit** in der jeweiligen <u>Planungseinheit-Abrechnung</u> die <u>"Abrech Menge"</u> eingetragen sein und das Hakerl "nein" bei <u>"Die Planungseinheit ist abgerechnet"</u> eingetragen sein (Überprüfung: Wurde die Planungseinheit bereits abgerechnet?). (siehe Bild bei <u>Abrechnungsdatei für Planungseinheit</u>)

Die Abrechnungsdatei wird für alle Planungseinheiten innerhalb der ausgewählten Aktivitäten erstellt, die noch nicht abgerechnet wurden (Hakerl auf "nein") und bei denen die Abrechungsmengen eingetragen sind.

Die Erstellung der Abrechungstabelle für mehrere Aktivitäten erfolgt über das <u>Druck-Service</u> (<u>Buchsymbol rechts oben →Überblick</u>)

Über <u>Markieren (Hakerl setzten)</u> werden alle nicht bereits abgerechneten Planungseinheiten der gewählten Aktivität/en ausgewählt. Über <u>"Abrechnung für markierte Aktivitäten (nur noch nicht abgerechnete Planungseinheiten)"</u> wird eine Abrechnungstabelle für alle Planungseinheiten heiten innerhalb der markierten Aktivitäten erstellt.

| DruckService                                                |                                                       | ×                                                                                            |
|-------------------------------------------------------------|-------------------------------------------------------|----------------------------------------------------------------------------------------------|
| 8.5.1 Investitionen zur Stärkung von Resistenz und ökologis | c, FW: Max Muster, PLZ: unbekannt, Adresse: unbekannt | m                                                                                            |
| Druck-Se                                                    | Ervice Leerformulare drucke                           | en 🗖                                                                                         |
| Formular / Bericht                                          | Markieren                                             |                                                                                              |
| Förderungsantrag                                            | Dr                                                    | uckvorschau Markierte Blätter drucken                                                        |
| Vorhabensdatenblatt Seite 1                                 |                                                       | uckvorschau                                                                                  |
| A 1: Waldverjüngung: Nachbesserung, Anzah                   |                                                       | Alles Drucken                                                                                |
|                                                             |                                                       | Abrechung für markierte<br>Aktivitäten<br>(nur noch nicht<br>abgerechnete Planungseinheiten) |

#### Abrechnungsdatei

Nach Betätigung des Abrechnungsbuttons erschein eine Pop-Up Information und die Datei kann abgespeichert werden. Der vorgeschlagene Name der Tabelle setzt sich aus Name + ZA+Datum zusammen, kann aber nach Wunsch anders abgespeichert werden.

| Forsttool: A       | brechnung Planungseinheit                                                                                                    | 23 |
|--------------------|----------------------------------------------------------------------------------------------------|----|
| 1                  | Von 2 Planungseinheiten wurden die<br>Standardkosten-Abrechnungsdaten in die Abrechungsdatei übertragen<br>Sie können nun die erzeugte Abrechnungsdatei speichern! | !  |
|                    | ОК                                                                                                    |    |
| Dateiname:         | Max Muster ZA 2016-09-08.xlsx                                                                                                    |    |
| Datei <u>t</u> yp: | Exceldateien ohne Makro (*.xlsx)                                                                                                    |    |
| Autoren:           | AMA Markierungen: Markierung hinzufügen                                                                                                    |    |

In der <u>Teilflächen-Übersicht</u> und in der <u>Planungseinheit-Abrechnung</u> werden die abgerechneten Planungseinheiten markiert.

| eilflächen           | - Übersicht                                                      | Name of Street, doing a                                                                      | 3.6 manager           |        | -       | 10000    | - ·              | and the second second | -             | · · ·          | 7 7               |
|----------------------|------------------------------------------------------------------|----------------------------------------------------------------------------------------------|-----------------------|--------|---------|----------|------------------|-----------------------|---------------|----------------|-------------------|
| 8.5.1 In<br>Aktivitä | ivestitionen zur Stärkung von Re<br>t: 01 Waldverjüngung: Nachbe | sistenz und ökologisc, FW: Max Muster, PLZ: unbekann<br>sserung; Anzahl Planungseinheiten: 2 | t, Adresse: unbekannt |        |         |          |                  |                       |               | $\square$      |                   |
| Aktivit              | ät:                                                              | Übersicht über die Plar                                                                      | nungseinheiten        | Fläche | PF.     | Kosten-  |                  |                       |               |                |                   |
|                      | Örtliche Bezeichnung                                             |                                                                                              | Kosten                | in ha  | Planung | Planung  | Kopieren         | Löschen               | Abrechnung    | $\frown$       | ) and             |
| PE01                 | Sonnhang                                                         |                                                                                              | 1.452,50              | 1,5    | Ð       | 5        | D                | Ī                     | Abr           | abgerech.      | 1                 |
| PE02                 | Nordhang                                                         |                                                                                              | 2.017,20              | 0,8    |         | <u></u>  | 5                | ŵ                     | Abr           | abgerech.      |                   |
|                      |                                                                  |                                                                                              |                       |        |         |          |                  |                       |               |                |                   |
|                      | zur Aktivtätenübersich                                           | nt                                                                                           |                       |        |         | Für mar  | kierte Planu     | ingseinheite          | n Abrechnungs | datei erstel   | len               |
|                      |                                                                  |                                                                                              |                       |        |         |          |                  |                       |               |                |                   |
|                      |                                                                  |                                                                                              |                       |        |         |          |                  |                       |               |                |                   |
| Planun               | gseinheit - Abrechnung                                           |                                                                                              |                       |        |         |          |                  |                       |               |                |                   |
|                      | Aktivität                                                        | VHA 8.5.1 - Aktivität 01: Waldverjüngur                                                      | ng: Nachbesserung     |        |         |          |                  | PI                    | anungseinhe   | it 🛛           | 01 von            |
|                      | Örtliche Bezeichnung                                             | Sonnhang                                                                                     |                       |        |         |          |                  |                       |               |                | Plan: Gröf        |
|                      |                                                                  |                                                                                              |                       |        |         |          |                  |                       |               | •              |                   |
|                      |                                                                  | Abreabaura                                                                                   | Stondardkaaton        |        |         | Die Dlen | ungooinho        | it ist sha            | araahnat r    | 2              | -                 |
|                      |                                                                  | Abrechnung                                                                                   | standardkösten        |        |         |          | ingseinne        | ni isi aby            | erechner j.   | Ja             | Nein              |
| C                    | odierung                                                         | Standardkosten                                                                               |                       |        |         |          | € pro<br>Einheit | Einhe                 | eit Me        | plante<br>enge | geplant<br>Kosten |
|                      |                                                                  | Vadelholz (Fichter                                                                           | e) (Stk)              |        |         | •        | 1                | I,1 S                 | Stück         | 30             | 33                |

Die Tabellenwerten der erstellten Tabelle können bei Bedarf in das Abrechnungs-Tool kopiert werden (Zellen markieren  $\rightarrow$  kopieren  $\rightarrow$  Einfügen in der Abrechnungstabelle Standardkosten (Abrechnungs-Tool), oder die notwendigen Informationen in der Tabelle ergänz werden und die Tabelle direkt für die Abrechnung verwendet werden.

| Zahlu    | ngsanti | rag - Standardko                                                                                                    | osten                                                                                          |                                                                                     |                                                     |                                  |        |             |          |                |                        |                         |
|----------|---------|----------------------------------------------------------------------------------------------------|------------------------------------------------------------------------------------------------|-------------------------------------------------------------------------------------|-----------------------------------------------------|----------------------------------|--------|-------------|----------|----------------|------------------------|-------------------------|
|          |         |                                                                                                    |                                                                                                |                                                                                     | 1                                                   |                                  |        |             |          |                |                        |                         |
|          |         | Betriebs-/Klientennummer:                                                                                                |                                                                                                |                                                                                     |                                                     |                                  |        |             |          |                |                        |                         |
|          |         | Förderungswerber:                                                                                                    | Max Muster                                                                                     |                                                                                     |                                                     |                                  |        |             |          |                |                        |                         |
|          |         | Antragsnummer:                                                                                                    |                                                                                                |                                                                                     |                                                     |                                  |        |             |          |                |                        |                         |
|          |         | Fördergegenstand:                                                                                                    |                                                                                                |                                                                                     |                                                     |                                  |        |             |          |                |                        |                         |
|          | M       | rateuerobzugoberochtigung:                                                                                               |                                                                                                |                                                                                     |                                                     |                                  |        |             |          |                |                        |                         |
|          | v       | bistederabzügsberechtigung.                                                                                              |                                                                                                |                                                                                     |                                                     |                                  |        |             |          |                |                        |                         |
|          |         | Genehmigter Zeitraum für                                                                                                 | Beginn                                                                                         | Ende                                                                                |                                                     |                                  |        |             |          |                |                        |                         |
|          |         | Kostenanerkennung:                                                                                                    |                                                                                                |                                                                                     |                                                     |                                  |        |             |          |                |                        |                         |
|          |         |                                                                                                    |                                                                                                |                                                                                     | -                                                   |                                  |        |             |          |                |                        |                         |
|          |         | Buttons zur internen Verw                                                                                                | endung der Bewilligenden Ste                                                                   | lle                                                                                 |                                                     |                                  |        |             |          |                |                        |                         |
|          |         |                                                                                                    |                                                                                                |                                                                                     |                                                     |                                  |        |             |          |                |                        |                         |
|          |         |                                                                                                    |                                                                                                |                                                                                     |                                                     |                                  |        |             |          |                |                        |                         |
| Beleg    | е       |                                                                                                    |                                                                                                |                                                                                     |                                                     |                                  |        |             |          |                |                        | n Stelle im Rahmen      |
| lfd. Nr. | Datum   | Plausibilisierungsunterlage<br>für Menge bzw €/ Einheit<br>(BelegNr./ RechnungsNr.)<br>(Nicht verpflichtend auszufüllen) | Bezeichnung der Ware/<br>Leistung<br>(It. Beleg/Rechnung)<br>(Nicht verpflichtend auszufüllen) | Anmerkungen zur<br>Plausibilisierungsunterlage<br>(Nicht verpflichtend auszufüllen) | Zuordnung zu<br>Teilprojekt<br>(falls erforderlich) | Einheit<br>(h,Stk.,kg,ha,f<br>m) | Menge  | € / Einheit | Kosten   | Abzüge<br>in % | eingereichte<br>Kosten | Codierung<br>(optional) |
|          |         |                                                                                                    |                                                                                                |                                                                                     | Ald NE 01 DE NE                                     |                                  |        |             |          |                |                        |                         |
|          |         |                                                                                                    | Nadelholz (Fichte) (Stk)                                                                       |                                                                                     | 01, Sonnhang                                        | Stück                            | 250,00 | 1,10        | 275,00   | 0,00%          | 275,00                 |                         |
| 2        |         |                                                                                                    | Sonst. Nadelholz (Stk)                                                                         |                                                                                     | 01, Sonnhang                                        | Stück                            | 280,00 | 1,65        | 462,00   | 0,00%          | 462,00                 |                         |
| 3        |         |                                                                                                    | Laubholz + Tanne (Stk)                                                                         |                                                                                     | Akt-Nr: 01, PE-Nr:<br>01, Sonnhang                  | Stück                            | 100,00 | 2,00        | 200,00   | 0,00%          | 200,00                 |                         |
| 4        |         |                                                                                                    | Einzelschutz bei seltenen<br>Baumarten (keine<br>Monosäule) (Stk)                              |                                                                                     | Akt-Nr: 01, PE-Nr:<br>01, Sonnhang                  | Stück                            | 100,00 | 5,10        | 510,00   | 0,00%          | 510,00                 |                         |
| 5        |         |                                                                                                    | Nadelholz (Fichte) (Stk)                                                                       |                                                                                     | Akt-Nr: 01, PE-Nr:<br>02, Nordhang                  | Stück                            | 400,00 | 1,10        | 440,00   | 0,00%          | 440,00                 |                         |
| 6        |         |                                                                                                    | Sonst. Nadelholz (Stk)                                                                         |                                                                                     | Akt-Nr: 01, PE-Nr:<br>02, Nordhang                  | Stück                            | 654,00 | 1,65        | 1.079,10 | 0,00%          | 1.079,10               |                         |
| 7        |         |                                                                                                    | Sonst. Nadelholz (Stk)                                                                         |                                                                                     | Akt-Nr: 01, PE-Nr:<br>02, Nordhang                  | Stück                            | 98,00  | 1,65        | 161,70   | 0,00%          | 161,70                 |                         |
| 8        |         |                                                                                                    | Laubholz + Tanne (Stk)                                                                         |                                                                                     | Akt-Nr: 01, PE-Nr:<br>02, Nordhang                  | Stück                            | 78,00  | 2,00        | 156,00   | 0,00%          | 156,00                 |                         |
| 9        |         |                                                                                                    |                                                                                                |                                                                                     |                                                     |                                  |        |             | -        |                | -                      |                         |
|          |         |                                                                                                    |                                                                                                |                                                                                     |                                                     |                                  | G      | esamtsumme: | 3.283,80 |                | 3.283,80               |                         |
|          |         |                                                                                                    |                                                                                                |                                                                                     |                                                     |                                  |        |             |          |                |                        |                         |

#### Zahlungsantrag

Im <u>Druckservice-Bereich (vgl. S.16)</u> gibt es die Möglichkeit den Zahlungsantrag für einen Antrag zu generieren und die Stammdaten, sowie die abgerechneten Standardkosten automatisch im Zahlungsantrag abgebildet zu haben.

| DruckService                                                                                 |                                                                    |
|----------------------------------------------------------------------------------------------|--------------------------------------------------------------------|
| 8.5.3 Investitionen zur Stärkung von Resistenz und ökologisc, FW: Test seltene Baumarten, PL | Z: unbekannt, Adresse: unbekannt                                   |
| Druck-Service                                                                                | Leerformulare drucken                                              |
| Formular / Bericht                                                                           | Markieren                                                          |
| Förderungsantrag                                                                             | Druckvorschau Markierte Blätter drucken                            |
| Vorhabensdatenblatt Seite 1                                                                  | Druckvorschau                                                      |
| A 1: Waldverjüngung: Aufforstung, Anzahl PE: 2                                               | Druckvorschau Alles Drucken                                        |
| A 2: Neobiota- Bekämpfung: Bekämpfung, Anzahl PE: 1                                          | Druckvorschau                                                      |
| A 3: Neobiota- Bekämpfung: Bekämpfungsmittel, Anzahl PE: 1                                   | Druckvorschau Abrechung für markierte                              |
| A 4: Neobiota- Bekämpfung: Bekämpfungsmaßnahmen und Entsorgung, Anzahl PE:                   | 1 Druckvorschau (nur noch nicht<br>abgerechnete Planungseinheiten) |
|                                                                                              |                                                                    |
|                                                                                              |                                                                    |
| Zahlungsantragsformular                                                                      | Druckvorschau                                                      |

Der Zahlungsantrag ist durch die Autobefüllung noch nicht fertig ausgefüllt! Die fehlenden Informationen, die durch die Angaben im Forsttool nicht übernommen werden konnten, müssen direkt im generieren Exeldatenblatt eingetragen werden.

| im Rahmen                                                 | zur A<br>des Österre | Zahlungsan<br>uszahlung einer Förderur<br>eichischen Programms für | <b>trag</b><br>1g eines Vo<br>Lândliche | orhabens<br>Entwicklung 2014 - 2         | 020                         |
|-----------------------------------------------------------|----------------------|--------------------------------------------------------------------|-----------------------------------------|------------------------------------------|-----------------------------|
| Antragsnummer o                                           | es betroffen         | en Vorhabens                                                       |                                         | Eingangsvermerk (Ei                      | rreich-Bewilligende Stelle) |
| 65                                                        | 46-L65               |                                                                    |                                         |                                          |                             |
| Bei der vorgelegten Abre                                  | chnung ha            | ndelt es sich um die                                               | _                                       |                                          |                             |
| Teilabrechnung Nr.                                        |                      | Endabrechnung                                                      |                                         |                                          |                             |
|                                                           |                      | Vorhab en                                                          |                                         |                                          |                             |
|                                                           | ٧                    | 'orhaben sart (VHA Code                                            | /Bezeichn                               | ung)                                     |                             |
| 8.5.3 Investitionen zur<br>Kurz bezeichnung des Vorha     | Stärkungv            | on Resistenz und ökologisch                                        | hem Wert d                              | les Waldes - Waldökolo<br>Südhang        | gie-Programm                |
| An                                                        | gaben zui            | m förd erungswerber/:                                              | zur Förd                                | erungswerberin                           |                             |
| Betriebs- bzw. Klientennummer:                            |                      | 12654654                                                           | Vors                                    | teverabzugsberech tigt                   | 🗆 Ja 🗖 Nein                 |
| I™ natürliche Person Tied Mars Varmes Mars Marte          | -                    |                                                                    |                                         | Columnater                               | 15 05 1099                  |
| I se, Name, v orname Max Musre                            | r                    |                                                                    |                                         | Geburtsdatum                             | 15.05.1988                  |
| Titel Name Vorrame                                        | ene Partne           | HS COAT                                                            |                                         | Gabortadatum                             |                             |
| Tital Nama Vomama                                         |                      |                                                                    |                                         | Gaburtadatum                             |                             |
| invistische Person / im Firme                             | nhuch ein            | gatragene Personenges                                              | ellschaft /                             | Gebietskömerschaft                       |                             |
| Name/Unternehmen                                          | noo ch ch            |                                                                    |                                         | c. c. c. c. c. c. c. c. c. c. c. c. c. c |                             |
| Gesellschaftsform                                         |                      |                                                                    |                                         | ZVR/FB-Nr/GB                             | (Z                          |
| Pers onenvereini gung (betei<br>Name<br>Gesellschaftsform | igte Perso           | nen sind aufdem Zusat:                                             | zblatt anzu                             | igeben)                                  |                             |
| Vertre tungsbefugte 'r                                    |                      |                                                                    |                                         | Geburtsdatum                             |                             |
| Vertre tungsbefugte 'r                                    |                      |                                                                    |                                         | Geburtsdatum                             |                             |
| Zustelladresse: Straße, Hausnr.                           | Must                 | erndorferstraße 45                                                 |                                         |                                          |                             |
| Zustelladresse: PLZ, Ort                                  | 2345                 | Musterndor f                                                       |                                         |                                          |                             |
| Betriebsadresse: Straße, Hausnr.                          |                      |                                                                    |                                         |                                          |                             |
| Betriebsadresse: PLZ, Ort                                 |                      |                                                                    |                                         |                                          |                             |
| Mobil-,Telefornr /Email-/Internetadre                     | 592                  |                                                                    |                                         |                                          |                             |
|                                                           |                      | Banky erbind                                                       | ung                                     |                                          |                             |
| BIC                                                       |                      |                                                                    |                                         |                                          |                             |
| IBAN                                                      |                      |                                                                    |                                         | 1                                        |                             |

#### **BST** Administrationsbereich

Als BST-Administrator wird beim Start nach dem Admin-Passwort gefragt. Als BST Admin sieht man auf der Startseite zusätzlich einen Button "Administration". (<u>Siehe Startseite BL- Admin</u>) Beim Klicken auf den Button "Administration" öffnet sich der Admin-Bereich.

| Forsttool - Start | formular (UF1)                                                                                                    | Forsttool-Version V1.2_2016-0                     | 9-08 / Kärntner V 01                                                       | 23 |
|-------------------|----------------------------------------------------------------------------------------------------|---------------------------------------------------|----------------------------------------------------------------------------|----|
|                   |                                                                                                    | Fo                                                | rsttool                                                                    |    |
|                   | In welchem Bundesla                                                                                                    | nd soll die Aktivität umgesetzt werden            | ?                                                                          |    |
|                   | Kärnten                                                                                                    |                                                   | •                                                                          |    |
| Vor               | habensart                                                                                                    |                                                   |                                                                            |    |
| 8                 | .4.1 Vorbeugung von Schäden                                                                                                    | und Wiederherstellung von Wäldern                 | nach Naturkatastrophen und Katastrophenereignissen - Forstschutz           |    |
|                   |                                                                                                    | I gemeinschaftlic                                 | her Rahmenantrag                                                           |    |
|                   | Förderungsa                                                                                                    | ntrag                                             | Vorhabensdatenblatt                                                        |    |
|                   | zur Förderung eines V<br>im Rahmen des Österreichisch<br>Ländliche Entwicklung                                                            | 'orhabens<br>en Programms für<br>2014 - 2020      | Vorhabensdatenblatt                                                        |    |
|                   | zum Förderungs                                                                                                    | antrag                                            | Gemeinschaftlicher Rahmenantrag/<br>Vorhabensdatenblatt<br>für Begünstigte |    |
|                   |                                                                                                    |                                                   | Begünstigtendaten löschen                                                  |    |
|                   | Antragsdaten vorhanden!<br>VHA: 8.4.1 Vorbeugung vor<br>Wiederherstellung von Wäld<br>Naturkatastrophen und Kat<br>Förderungswerber: ssss | 1 Schäden und<br>Jern nach<br>astroph<br>Schließe | Anzahl erfasster Aktivitäten: 1                                            |    |
|                   | Alle vorhandenen Dat                                                                                                    | en löschen                                        | Datei speichern Datei speichern unter                                      |    |

Hier sollte vom BL–Admin als erstes das <u>Bundesland festgelegt</u> werden. Die Bundeslandsversion (Bild nächste Seite) kann auf der Adminübersichts-Maske ebenfalls eingestellt und bearbeitet werden (diese wird dann auf den Ausdrucken in der Fußzeile angedruckt). Über den Button <u>Übernehmen</u> wird die Bundeslandseinstellung übernommen und es erschein ein Hinweis-Popupfenster, in welchem darauf aufmerksam gemacht wird, dass die Einstellungen nur temporär übernommen wurden und z.B. anhand eines Testantrages überprüft werden können.

**Wichtiger Hinweis:** Zum endgültigen Speichern der Datei muss "Datei speichern" oder "Datei speichern unter" auf der Startseite (Bild oben) betätigt werden. Dadurch wird dann die neue Einstellung in die geöffnete Datei, oder als neue Datei abgespeichert.

| nistration |                                                                                   |  |
|------------|-----------------------------------------------------------------------------------|--|
|            | BST-Administration                                                                |  |
| VHA        | configurieren Standardkosten konfigurieren Textbausteine verwalten Listen/Reports |  |
|            | Zoomfaktor (90 - 100) 100                                                         |  |
|            | Bitte das Bundesland auswählen!                                                   |  |
|            | Salzburg                                                                          |  |
|            | Burgenland                                                                        |  |
| 1          | Kärnten                                                                           |  |
|            | Niederösterreich                                                                  |  |
|            | Sabhuro                                                                           |  |
|            | Steiermark                                                                        |  |
|            | Tirol                                                                             |  |
|            | Vorarlberg                                                                        |  |
|            | Wien                                                                              |  |
|            |                                                                                   |  |
|            |                                                                                   |  |
|            |                                                                                   |  |
|            |                                                                                   |  |

Wenn benötigt kann über den BL-Administrationsbereich der Zoomfaktor der Masken verkleinert werden (Wert zwischen 90 und 100%) um auf Laptops oder bei Präsentationen (Beamer) die Auflösung zu verkleinern. Über den Button "Schließen" gelangt man wieder zur Startseite, wo die vorgenommenen BST-Admin-Einstellungen abgespeichert werden können.

| Administration |                                                                                        | X |
|----------------|----------------------------------------------------------------------------------------|---|
|                | BST-Administration                                                                     |   |
|                | VHAs konfigurieren Standardkosten konfigurieren Textbausteine verwalten Listen/Reports |   |
|                | Zoomfaktor (90 - 100) 100                                                              |   |
|                | Bitte das Bundesland auswählen!                                                        |   |
|                | Salzburg                                                                               |   |
|                | Bundesländerversion                                                                    |   |
| C              | Schließen                                                                              |   |

Nachdem die Grundeinstellungen durch den BST-Admin durchgeführt wurden, können noch weitere bundeslandspezifische Einstellungen vorgenommen werden.

#### VHA konfigurieren

Über den Button "VHA konfigurieren" in der Administrationsübersicht gelangt man zum Administrationsbereich für VHA-bezogenen Einstellungen und zu Einstellungen der Aktivitäten innerhalb der Vorhabensarten.

| Administration     |                              |                         |                |
|--------------------|------------------------------|-------------------------|----------------|
|                    | BST-Administration           | on                      |                |
| VHAs konfigurieren | Standardkosten konfigurieren | Textbausteine verwalten | Listen/Reports |

Über einen Dropdownliste wird jene <u>Vorhabensart</u>, für die BL-spezifische Einstellungen vorgenommen werden sollen, ausgewählt. Hier kann auch festgelegt werden, ob in einem Bundesland ein <u>Antrag in Form eines gemeinschaftlichen Rahmenantrages (gRa)</u> abgewickelt werden darf und ob neben den allgemein für den Antrag benötigten Beilagen im Bundesland noch weitere <u>Beilagen zum Antrag bzw zur Detailspezifikation</u> benötigt werden.

| Administration - BST - VHA - A | ktivitäten Konfiguration                             |                                                                                |                          | x |
|--------------------------------|------------------------------------------------------|--------------------------------------------------------------------------------|--------------------------|---|
| Bundesland                     | Salzburg                                             | •                                                                              |                          |   |
| Vorhabensart                   | 8.5.1 Investitionen zur Stärkung                     | on Resistenz und ökologischem Wert des Waldes - Öffentlicher Wert & Schutz vor | Naturgefahren            |   |
| Bei der Vorhabensart           | t darf im Bundesland ein gemei                       | nschaftlicher Rahmenantrag (gRa) gestellt werden Ja                            |                          |   |
| Antrag: Standard-Vor           | schlag für sonstige Beilagen                         | Sandardbeilag                                                                  | e Salzburg               |   |
| Planungseinheit - De           | tailspezifikation:<br>für Rundesländer spezifische s | Ponctige weitere Beilage                                                       | ratungsformular Salzburg |   |
| Standard-Vorschlag             | tur bunuesianuer-spezinsche s                        |                                                                                |                          |   |
|                                |                                                      |                                                                                |                          |   |
| Aktivität                      | Waldverjüngung: Aufforstung                          |                                                                                | ✓ wird angeboten Ja ✓    |   |
| Konfiguration der De           | etailspezifikation:                                  | System-Einstellung                                                             | BL Einstellung           |   |
| Geoleiste anz                  | reigen                                               | Zeile wird standardmäßig angezeigt; durch BL änderbar!                         | anzeigen                 |   |
| Natürliche Wa                  | aldgemeinschaft anzeigen                             | Zeile wird standardmäßig angezeigt; durch BL änderbar!                         | anzeigen                 |   |
| Pflanzverband                  | d anzeigen                                           | Zeile wird angezeigt; nicht durch BL änderbar!                                 | nicht änderbar           |   |
| derzeitigen Be                 | estand anzeigen                                      | Zeile wird angezeigt; nicht durch BL änderbar!                                 | nicht änderbar           |   |

Nachdem die allgemeinen Einstellungen zu einer VHA durchgeführt wurden, können nun auch die in einer VHA angebotenen Aktivitäten bearbeitet werden. Dafür kann unter <u>Aktivität</u> in der nebenstehenden Dropdownliste eien Aktivität ausgewählt werden und für diese festgelegt werden, ob sie in der angegebenen VHA angeboten 2 wird.

Darüber hinaus können für eine Aktivität innerhalb einer VHA Bereiche der Detailspezifikation bearbeitet werden. Die Spalte <u>System-Einstellung</u> gibt Auskunft drüber, ob eine Einstellung durch den BST-Admin änderbar ist, oder nicht. Wenn die Einstellung änderbar ist, kann zwischen <u>anzeigen" und ausblenden"</u> gewählt werden. Mit <u>Übernehmen</u> werden die vorgenommenen Änderungen temporär gespeichert (Beachte: Hinweis Seite 29). Über <u>Schließen</u> gelangt man wieder zur Administrationsübersichtsseite.

| Administration - BST - VHA - Ak               | ctivitäten Konfiguration                               |                                                          |                                      | × |
|-----------------------------------------------|--------------------------------------------------------|----------------------------------------------------------|--------------------------------------|---|
| Bundesland                                    | Salzburg                                               |                                                          | •                                    |   |
| Vorhabensart                                  | 8.5.1 Investitionen zur Stärkung von                   | Resistenz und ökologischem Wert des Waldes - Öffentliche | er Wert & Schutz vor Naturgefahren   |   |
| Bei der Vorhabensart                          | darf im Bundesland ein gemeins                         | schaftlicher Rahmenantrag (gRa) gestellt werden          | Ja 💌                                 |   |
| Antrag: Standard-Vor                          | schlag für sonstige Beilagen                           |                                                          | Sandardbeilage Salzburg              |   |
| Planungseinheit - Det<br>Standard-Vorschlag f | tailspezifikation:<br>iür Bundesländer-spezifische sor | nstige weitere Beilage                                   | Förderungsberatungsformular Salzburg |   |
|                                               |                                                        |                                                          |                                      |   |
| Aktivität V                                   | Valdverjüngung: Aufforstung                            |                                                          | 3 wird angeboten Ja                  |   |
| Konfiguration der De                          | etailspezifikation:                                    | System-Einstellung                                       | BL Einstellung                       |   |
| Natürliche Wa                                 | eigen<br>aldgemeinschaft anzeigen                      | Zeile wird standardmaisig angezeigt; durch BL a          | änderbar!                            |   |
| Pflanzverband                                 | d anzeigen                                             | Zeile wird angezeigt; nicht durch BL änderbar!           | nicht änderbar 🗸                     |   |
| derzeitigen Be                                | estand anzeigen                                        | Zeile wird angezeigt; nicht durch BL änderbar!           | nicht änderbar 👻                     |   |
|                                               |                                                        |                                                          |                                      |   |
|                                               |                                                        |                                                          |                                      |   |
| Schließen                                     | 6                                                      |                                                          |                                      | 6 |
| Schlieben                                     |                                                        |                                                          | Übernehmen                           | ノ |

#### Standardkosten konfigurieren

Über den Button "Standardkosten konfigurieren" in der Administrationsübersicht gelangt man zu einer Unterseite, auf der die Standardkosten bearbeitet werden können.

| Administration  |            |                     |                         |                |
|-----------------|------------|---------------------|-------------------------|----------------|
|                 |            | BST-Administration  |                         |                |
| VHAs konfigurie | standardko | osten konfigurieren | Textbausteine verwalten | Listen/Reports |

Über die Dropdownliste <u>"Bitte Standardkostenart auswählen"</u> kann eine Standardkostenart ausgewählt werden. Im BST–Adminbereich ist es nur möglich festzulegen, ob ein Standardkostenart in einem Bundesland <u>angeboten wird, oder ob er generell (in allen VHA) nicht angeboten wird</u>. Die Felder "€ pro Einheit" und "Einheit" sind grau hinterlegt und können im BST-Adminbereich nicht geändert werden. Mit <u>Übernehmen</u> werden die vorgenommenen Änderungen temporär gespeichert (Beachte: Hinweis Seite 29). Über <u>Schließen</u> gelangt man wieder zur Administrationsübersichtsseite.

| BST-Administration - Standar | rdkosten konfigurieren   |                      |              |                  |   |                | × |
|------------------------------|--------------------------|----------------------|--------------|------------------|---|----------------|---|
| Bundesland                   | Oberösterreich           |                      |              |                  | • | •              |   |
|                              |                          |                      | 0            |                  |   |                |   |
| Bitte die Standardkos        | tenart auswählen:        | Kopfweiden           | $\mathbf{>}$ |                  |   | •              |   |
|                              |                          | € pro Einheit        | 28           |                  |   |                |   |
|                              |                          | Einheit              | Stück        |                  | - |                |   |
| Die Standardk<br>Schließen   | tostenart wird im Bundes | land generell angebo | ten          | Ja<br>Ja<br>Nein |   | 3<br>bernehmen |   |

#### Textbausteine für die PE(Planungseinheit)–Planung verwalten

Über den Button "Textbausteine verwalten" in der Administrationsübersicht gelangt man zu einer Unterseite, auf der die Systemtextbausteine bearbeitet werden können und bundeslandinterne Textbausteine definiert werden können.

| Administration     |                              |                         |                |
|--------------------|------------------------------|-------------------------|----------------|
|                    | BST-Administratio            | on                      |                |
| VHAs konfigurieren | Standardkosten konfigurieren | Textbausteine verwalten | Listen/Reports |

Nach Auswahl einer VHA und einer Aktivität, kann über das Feld Textbaustein Düberprüft werden, ob es für eine Aktivität bereits Textbausteine gibt und ob diese für das Bundesland passen. Gegebenenfalls kann ein neuer Bundeslands-Textbaustein für die Aktivität angelegt werden 2

| Administration - Textbaustein | Lober Set, 30 & K. an Shalpping. How had                                                                                       |             | ×         |
|-------------------------------|----------------------------------------------------------------------------------------------------|-------------|-----------|
|                               | Verwaltung der System-Textbausteine Benutzen                                                                                   | Systemadmin | Schließen |
| Vorhabensart                  | 8.5.1 Investitionen zur Stärkung von Resistenz und ökologischem Wert des Waldes - Öffentlicher Wert & Schutz vor Naturgefahren |             |           |
| Aktivität                     | Waldhujüngung Nachbesserung                                                                                                    | 2           |           |
| Textbaustein                  | Neuen Textbaustein anlegen                                                                                                    |             |           |
|                               | Nachbesserung (S023)                                                                                                    |             |           |

Für den neuen Textbaustein wird ein <u>Textbaustein-Name</u> benötigt. Eine Textbausteinnummer wird automatisch generiert. Für die Beschreibung der Ausgangslage eines Vorhabens können <u>Textbausteine erfasst werden</u>. Hier kann für die Antwort zwischen einem <u>Freitextfeld</u>, <u>oder einer Auswahlliste gewählt werden</u>. Die Auswahlliste besteht aus bereits angelegten Auswahlantworten. Sollte keine Antwort passten, kann ein Freitextfeld für die Antwortmöglichkeit gewählt werden. Zusätzliche Auswahlantworten können leider nicht angelegt werden. Die Controltip-Text Felder werden unterhalb des angezeigten Textes angezeigt. Hier können zusätzliche Informationen gegeben werden.

|                                  | Verwaltung der System-Textbausteine Benutzer: Systemadmin                                                                        | Schließen  |
|----------------------------------|----------------------------------------------------------------------------------------------------|------------|
| Vorhabensart                     | 8.5.1 Investitionen zur Stärkung von Resistenz und ökologischem Wert des Waldes - Öffentlicher Wert & Schutz vor Naturgefahren 💌 |            |
| Aktivität                        | Waldverjüngung: Nachbesserung                                                                                                    | Übernehmen |
| Textbaustein                     | ▼ Neuen Textbaustein anlegen                                                                                                    |            |
|                                  | Neuanlage eines Textbausteines Vorschau                                                                                          |            |
|                                  | U                                                                                                    |            |
| Textbaustein-Na                  | me Textbaustein-Nummer S079 Textbaustein-Eigner SYS                                                                              |            |
|                                  | System:Textbaustein gespernt Nein  TB gespernt bei den BL:                                                                       |            |
|                                  |                                                                                                    |            |
| Ausgangslage                     |                                                                                                    | 1          |
| Ausgangslage<br>Zeile 1: Te      | xt für Zeile 1                                                                                                    |            |
| Ausgangslage<br>Zeile 1: To      | xt für Zeile 1 2 3 etrollio.Text für Z 1                                                                                         | ₹ ₹        |
| Ausgangslage<br>Zeile 1: To<br>C | xt für Zeile 1<br>otrotin. Text für Z-1<br>der User-Antwort Freitext FAuswahl / Kombobox                                         |            |

Für Ausgangslage, Zielsetzung, Spezifizierung und Bedinung können Texte vordefiniert werden. Diese können entweder als Vorschlag dem Förderungswerber im Forsttool angezeigt werden (vorgeschlagener Text kann vom Förderwerber abgeändert und überschrieben werden), oder durch das zusätzliche Hakerl <u>"Freitext für User sperren</u>" als fixer Text dem Förderwerber vorgegeben werden. Das Hakerl <u>"Freitext anzeigen</u>" muss aktiviert sein, damit das Textfeld in der Planungseinheit angezeigt wird.

| Freitext für Ausgangslage          |                            |
|------------------------------------|----------------------------|
| $\leq$                             | Freitext anzeigen          |
|                                    | 1 Prelexi ful Oser sperien |
|                                    |                            |
| Zielsetzung                        |                            |
|                                    | Freitext anzeigen          |
|                                    | Freitext für User sperren  |
|                                    |                            |
| Spezifizierung der Planungseinheit |                            |
|                                    | Freitext anzeigen          |
|                                    | Freitext f ür User sperren |
|                                    |                            |
| Bedingung                          |                            |
|                                    | Freitext anzeigen          |
|                                    | Freitext f ür User sperren |
|                                    |                            |
| Schließen                          | Übernehmen                 |
|                                    | Obernehmen                 |

Über den Button <u>"Vorschau</u>" kann überprüft werden, ob die erstellten Textvorlagen richtig angezeigt werden. Mit <u>"übernehmen" und "schließen"</u> gelangt man wieder zum Adminübersichtsbereich zurück.

|               | Ver                                                                 | waltung der System-Textbausteine                                                                                                    | Benutzer: | Systemadmin              |     | Schließen |
|---------------|---------------------------------------------------------------------|----------------------------------------------------------------------------------------------------|-----------|--------------------------|-----|-----------|
| Vorhabensa    | art 8.5.1 Investitionen                                             | zur Stärkung von Resistenz und ökologischem Wert des Waldes - Öffentlicher Wert & Schutz vor Naturgefahren                                                         | -         |                          |     |           |
| Aktivität     | Waldverjüngung: N                                                   | achbesserung                                                                                                    | •         |                          | Ü   | bernehmen |
| Textbaustein  | 1                                                                   | ▼ Neuen Textbaustein a                                                                                                    | nlegen    |                          |     |           |
| Textbaustein- | ,<br>Name                                                           | Neuanlage eines Textbausteines       Vorschau         Textbaustein-Nummer       S079         System:Textbaustein gespernt       Nein       TB gespernt bei den BL: |           | 2<br>Textbaustein-Eigner | SYS |           |
| Ausgangslag   | <u>ae</u>                                                           |                                                                                                    |           |                          |     | 1         |
| Zeile 1:      | Text für Zeile 1<br>Controltip-Text für Z 1<br>Art der User-Antwort | Freitext □ Auswahl / Kombobox Controltip-Text für Eingabefeld                                                                                                    |           |                          |     |           |
|               |                                                                     |                                                                                                    |           |                          |     |           |

#### Listen/Reports erstellen

Über den Adminbereich "Listen/Reports" bekommt man einen Überblick über die Administrationseinstellungen.

| Administration |                    |                              |                         |                |
|----------------|--------------------|------------------------------|-------------------------|----------------|
|                |                    | BST-Administratio            | n                       |                |
|                | VHAs konfigurieren | Standardkosten konfigurieren | Textbausteine verwalten | Listen/Reports |

8

Durch Aktivieren der Buttons in den Administrationsreport-Übersichten, werden im Hintergrund Datenblätter mit den aktuellen Einstellungen generiert. Um die Liste anzusehen und eventuell auszudrucken, muss das Forsttool geschlossen werden.

#### Wichtiger Hinweis:

Die "Liste mit den Konfigurationen der Textbausteine" zeigt zu jedem Textbaustein die aktuellen Einstellungen an. Die generierte Liste ist sehr lange (umfasst ca. 80 Seiten). Es wird daher empfohlen, nicht die gesamte Liste "Konfiguration der Textbausteine", sondern nur benötigte Abschnitte/Seiten auszudrucken.

| Administration - Reports                      |           |
|-----------------------------------------------|-----------|
|                                               |           |
|                                               |           |
| Ubersicht über Systemversion                  |           |
|                                               |           |
| Linte der Aldivitäten (Aldienen               |           |
| Liste der Akuvitaten/Akuonen                  |           |
|                                               |           |
|                                               |           |
| Liste der Standardkosten                      |           |
|                                               |           |
|                                               |           |
| Ubersichtliste der Textbausteine              |           |
|                                               | ,         |
|                                               |           |
| Liste mit der Konfiguration der Textbausteine |           |
|                                               |           |
|                                               |           |
|                                               |           |
|                                               |           |
| Liste der Tabellenblätter                     |           |
|                                               |           |
|                                               |           |
|                                               | Schließen |
|                                               |           |
|                                               |           |

| ( A                                                                           | В                                                                                                    | С                                                                                                    | D                                                                                                    | E                                                            | F                                                        | G        | Н                                            | 1               | J                | К                 | L                 | М       | N |
|-------------------------------------------------------------------------------|----------------------------------------------------------------------------------------------------|----------------------------------------------------------------------------------------------------|----------------------------------------------------------------------------------------------------|--------------------------------------------------------------|----------------------------------------------------------|----------|----------------------------------------------|-----------------|------------------|-------------------|-------------------|---------|---|
| Üb                                                                            | erblickstabelle über die                                                                                                    | e Textbausteine                                                                                                    |                                                                                                    |                                                              |                                                          |          |                                              |                 |                  |                   |                   |         |   |
| Star                                                                          | id:                                                                                                    | 04.10.2016 15:00:43                                                                                                    |                                                                                                    |                                                              |                                                          |          |                                              |                 |                  |                   |                   |         |   |
| Fors                                                                          | ttool-Version                                                                                                    | V1.0                                                                                                    | Administration - Reports                                                                                                    |                                                              |                                                          |          |                                              |                 |                  |                   |                   |         | Σ |
|                                                                               |                                                                                                    | r                                                                                                    |                                                                                                    |                                                              |                                                          |          |                                              |                 |                  |                   |                   |         |   |
| Bun                                                                           | desland:                                                                                                    | Oberösterreich                                                                                                    |                                                                                                    |                                                              | 1                                                        |          |                                              |                 |                  |                   |                   |         |   |
| Bun                                                                           | desländer-Version:                                                                                                    |                                                                                                    | Übersicht über Systemversion                                                                                                    |                                                              |                                                          |          |                                              |                 |                  |                   |                   |         |   |
|                                                                               |                                                                                                    |                                                                                                    |                                                                                                    |                                                              |                                                          | 1        |                                              |                 |                  |                   |                   |         |   |
| VHA                                                                           | Aktivität                                                                                                    | Aktion                                                                                                    | Liste der Aktivitäten/Aktionen                                                                                                    |                                                              |                                                          |          |                                              |                 |                  |                   |                   |         |   |
| 8.1.                                                                          | 1 Waldverjüngung                                                                                                    | Aufforstung                                                                                                    |                                                                                                    |                                                              |                                                          | 1        |                                              |                 |                  |                   |                   |         |   |
| 8.1.                                                                          | 1 Waldverjüngung                                                                                                    | Nachbesserung                                                                                                    |                                                                                                    |                                                              | - 1                                                      |          |                                              |                 |                  |                   |                   |         |   |
| 8.4.                                                                          | L Aufräumarbeiten                                                                                                    | Bringung bzw. Rückung                                                                                                    | Liste der Standardkosten                                                                                                    |                                                              |                                                          |          |                                              |                 |                  |                   |                   |         |   |
| 8.4.                                                                          | 1 Aufräumarbeiten                                                                                                    | Technische Begleitmaßnahm                                                                                                    |                                                                                                    |                                                              |                                                          |          |                                              |                 |                  |                   |                   |         |   |
| 8.4.                                                                          | 1 Aufräumarbeiten                                                                                                    | Technische Begleitmaßnahm                                                                                                    |                                                                                                    |                                                              | _                                                        |          |                                              |                 |                  |                   |                   |         |   |
| 8.4.                                                                          | I Schutzinfrastrukturen                                                                                                    | Planung und Errichtung                                                                                                    | Übersichtliste der Textbaustein                                                                                                    | e                                                            |                                                          | Es wurde | e das Tabellenbla                            | t prt_Textbaust | eine_Übersicht m | it einer Übersich | t über die Textba | usteine |   |
| 8.4.                                                                          | I Schutzinfrastrukturen                                                                                                    | Technische Begleitmaßnahm                                                                                                    |                                                                                                    | -                                                            |                                                          | ersteitt |                                              |                 |                  |                   |                   |         |   |
| 8.4.                                                                          | I Schutzinfrastrukturen                                                                                                    | Technische Begleitmaßnahm                                                                                                    |                                                                                                    |                                                              |                                                          |          |                                              |                 |                  |                   |                   |         |   |
| 8.4.                                                                          | 1 Schutzinfrastrukturen                                                                                                    | Technische Begleitmaßnahm                                                                                                    | Liste mit der Konfiguration der Taytha                                                                                                    | ursteine                                                     |                                                          |          |                                              |                 |                  |                   |                   |         |   |
| 8.4.                                                                          | 1 Schutzinfrastrukturen                                                                                                    | Technische Begleitmaßnahm                                                                                                    | Liste mit der Könliguradon der Textba                                                                                                    | susterne                                                     |                                                          |          |                                              |                 |                  |                   |                   |         |   |
| 8.4.                                                                          | 1 Schutzinfrastrukturen                                                                                                    | Technische Begleitmaßnahm                                                                                                    |                                                                                                    |                                                              |                                                          |          |                                              |                 |                  |                   |                   |         |   |
| 8.4.                                                                          | 1 Wiederaufbau                                                                                                    | Aufforstung                                                                                                    |                                                                                                    |                                                              |                                                          |          |                                              |                 |                  |                   |                   |         |   |
|                                                                               |                                                                                                    | Vorbereitung (Bodenbearbei                                                                                                    |                                                                                                    |                                                              | 1                                                        |          |                                              |                 |                  |                   |                   |         |   |
| 8.4.                                                                          | i Wiederaufbau                                                                                                    | Mulchen, Düngung)                                                                                                    | Liste der Tabellenblätter                                                                                                    |                                                              |                                                          |          |                                              |                 |                  |                   |                   |         |   |
| 8.5.                                                                          | i Pflege                                                                                                    | Durchforstung                                                                                                    |                                                                                                    |                                                              |                                                          | 1        |                                              |                 |                  |                   |                   |         |   |
| 8.5.                                                                          | L Pflege                                                                                                    | Jungbestandspflege                                                                                                    |                                                                                                    |                                                              |                                                          |          |                                              |                 |                  |                   |                   | -       |   |
| 8.5.                                                                          | L Schutzinfrastrukturen                                                                                                    | Technische Begleitmaßnahm                                                                                                    |                                                                                                    |                                                              |                                                          |          |                                              |                 |                  |                   | Schließen         |         |   |
| 8.5.                                                                          | i Schutzinfrastrukturen                                                                                                    | Technische Begleitmaßnahm                                                                                                    |                                                                                                    |                                                              |                                                          |          |                                              |                 |                  |                   |                   |         |   |
|                                                                               | Verjüngungseinleitung inkl.                                                                                                    |                                                                                                    |                                                                                                    |                                                              |                                                          |          | -                                            |                 |                  |                   |                   |         |   |
|                                                                               | I Bringung bzw. Rückung                                                                                                    |                                                                                                    | Bringung bzw. Rückung                                                                                                    | S020                                                         | System                                                   |          | Nein                                         |                 |                  |                   |                   |         |   |
| 8.5.                                                                          |                                                                                                    |                                                                                                    |                                                                                                    | \$022                                                        | System                                                   |          | Nein                                         |                 |                  |                   |                   |         |   |
| 8.5.<br>8.5.                                                                  | L Waldverjüngung                                                                                                    | Aufforstung                                                                                                    | Aufforstung                                                                                                    | JOLL                                                         |                                                          |          | las -                                        |                 |                  |                   |                   |         |   |
| 8.5.<br>8.5.<br>8.5.                                                          | L Waldverjüngung                                                                                                    | Aufforstung<br>Bestandesumbau                                                                                                    | Aufforstung<br>Bestandesumbau                                                                                                    | S025                                                         | System                                                   |          | Nein                                         |                 |                  |                   |                   |         |   |
| 8.5.<br>8.5.<br>8.5.<br>8.5.                                                  | L Waldverjüngung<br>L Waldverjüngung<br>L Waldverjüngung                                                                                                    | Aufforstung<br>Bestandesumbau<br>Ergänzung von Naturverjüngun                                                                                                    | Aufforstung<br>Bestandesumbau<br>g Ergänzung von Naturverjüngung                                                                                                    | S025<br>S024                                                 | System<br>System                                         |          | Nein                                         |                 |                  |                   |                   |         |   |
| 8.5.<br>8.5.<br>8.5.<br>8.5.<br>8.5.                                          | 1 Waldverjüngung<br>L Waldverjüngung<br>L Waldverjüngung<br>L Waldverjüngung                                                                                                    | Aufforstung<br>Bestandesumbau<br>Ergänzung von Naturverjüngun<br>Nachbesserung                                                                                              | Aufforstung<br>Bestandesumbau<br>g Ergänzung von Naturverjüngung<br>Nachbesserung                                                                                                    | S025<br>S024<br>S023                                         | System<br>System<br>System                               |          | Nein<br>Nein<br>Nein                         |                 |                  |                   |                   |         |   |
| 8.5.<br>8.5.<br>8.5.<br>8.5.<br>8.5.                                          | Waldverjüngung       Waldverjüngung       Waldverjüngung       Waldverjüngung       Waldverjüngung       Waldverjüngung       Waldverjüngung                                                                                                    | Aufforstung<br>Bestandesumbau<br>Ergänzung von Naturverjüngun<br>Nachbesserung<br>Technische Begleitmaßnahmen                                                               | Aufforstung<br>Bestandesumbau<br>g Ergänzung von Naturverjüngung<br>Nachbesserung<br>n Begehungssteige                                                                                | S025<br>S024<br>S023<br>S029                                 | System<br>System<br>System<br>System                     |          | Nein<br>Nein<br>Nein<br>Nein                 |                 |                  |                   |                   |         |   |
| 8.5.<br>8.5.<br>8.5.<br>8.5.<br>8.5.<br>8.5.<br>8.5.                          | Wəldverjüngung     Wəldverjüngung     Wəldverjüngung     Wəldverjüngung     Wəldverjüngung     Wəldverjüngung     Wəldverjüngung                                                                                                    | Aufforstung<br>Bestandesumbau<br>Ergänzung von Naturverjüngun<br>Nachbesserung<br>Technische Begleitmaßnahmen<br>Technische Begleitmaßnahmen                                | Aufforstung<br>Bestandesumbau<br>g Ergänzung von Naturverjüngung<br>Nachbesserung<br>h Begehungssteige<br>h Bermen                                                                    | S022<br>S025<br>S024<br>S023<br>S029<br>S032                 | System<br>System<br>System<br>System<br>System           |          | Nein<br>Nein<br>Nein<br>Nein<br>Nein         |                 |                  |                   |                   |         |   |
| 8.5.1<br>8.5.1<br>8.5.1<br>8.5.1<br>8.5.1<br>8.5.1<br>8.5.1<br>8.5.1<br>8.5.1 | Waldverjüngung       Waldverjüngung       Waldverjüngung       Waldverjüngung       Waldverjüngung       Waldverjüngung       Waldverjüngung       Waldverjüngung       Waldverjüngung                                                                                      | Aufforstung<br>Bestandesumbau<br>Ergänzung von Naturverjüngun<br>Nachbesserung<br>Technische Begleitmaßnahmen<br>Technische Begleitmaßnahmen                                | Aufforstung<br>Bestandesumbau<br>g Ergänzung von Naturverjüngung<br>Nachbesserung<br>h Begehungssteige<br>h Bermen<br>Einfache technische Werke                                       | S022<br>S025<br>S024<br>S023<br>S029<br>S032<br>S031         | System<br>System<br>System<br>System<br>System           |          | Nein<br>Nein<br>Nein<br>Nein<br>Nein         |                 |                  |                   |                   |         |   |
| 8.5.<br>8.5.<br>8.5.<br>8.5.<br>8.5.<br>8.5.<br>8.5.<br>8.5.                  | Waldverjüngung       Waldverjüngung       Waldverjüngung       Waldverjüngung       Waldverjüngung       Ukaldverjüngung       Waldverjüngung       Waldverjüngung       Waldverjüngung       Waldverjüngung       Waldverjüngung       Waldverjüngung       Waldverjüngung | Aufforstung<br>Bestandesumbau<br>Ergänzung von Naturverjüngun<br>Nachbesserung<br>Technische Begleitmaßnahmer<br>Technische Begleitmaßnahmer<br>Technische Begleitmaßnahmer | Aufforstung<br>Bestandesumbau<br>g Ergänzung von Naturverjüngung<br>Nachbesserung<br>B Begehungssteige<br>B Bermen<br>Einfache technische Werke<br>Einzelschutz für seltene Baumarten | S022<br>S025<br>S024<br>S023<br>S029<br>S032<br>S031<br>S030 | System<br>System<br>System<br>System<br>System<br>System |          | Nein<br>Nein<br>Nein<br>Nein<br>Nein<br>Nein |                 |                  |                   |                   |         |   |